# キッズアイ会員サイト ガイドブック

2023年2月

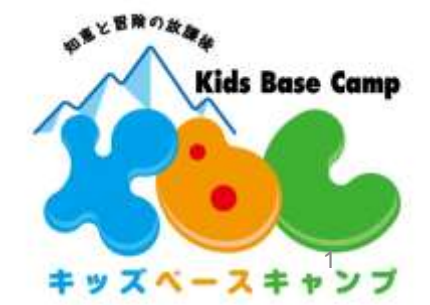

|      | 目次                             | ページ |
|------|--------------------------------|-----|
| 1    | ログイン                           | 3   |
| 2    | 会員選択                           | 4   |
| 3    | TOP画面                          | 5   |
| 4    | スポット利用の申込み                     | 7   |
| 4-2  | スポット利用申込みのキャンセル                | 9   |
| 4-3  | 他店舗利用の申込み                      | 11  |
| 5    | 振替利用の申込み                       | 13  |
| 6    | ご利用内容の変更                       | 15  |
|      | 一括登録機能                         | 16  |
| 7    | 会員種別・コース・曜日変更                  | 17  |
|      | (1)レギュラー会員→スポット会員以外・コース変更・曜日変更 | 17  |
|      | (2)レギュラー会員→スポット会員              | 19  |
|      | (3)スポット会員→レギュラー会員              | 20  |
|      | (4)8月だけスポット                    | 21  |
| 8    | 休会の申込み                         | 22  |
| 9    | 退会の申込み                         | 23  |
| 10   | レギュラー・振替先日の欠席登録 /欠席のキャンセル      | 24  |
| 11   | イベント・講座の申込み                    | 26  |
| 11-2 | イベント・講座のキャンセル                  | 28  |
| 12   | 長期休みパックの申込み(夏休み期間)             | 29  |
|      | 「長期休みパック」サービスの利用               | 30  |
| 13   | 説明会のお申込み                       | 31  |
| 13-2 | 説明会のキャンセル                      | 32  |
| 14   | 会員情報確認·変更                      | 33  |
| 15   | メールアドレス(ログインID)変更              | 35  |
| 16   | パスワード変更                        | 36  |
| 17   | その他                            | 37  |
|      | (1)オプション料金明細                   | 37  |
|      | (2)入退室履歴照会                     | 37  |
|      | (3)入退室通知メールアドレス変更              | 37  |

# 1. ログイン

#### 【初めてご利用の方】

- ・右の二次元コードまたはURLからキッズアイ会員サイトに入ります。
- ・「初めての方/パスワードをお忘れの方はこちら」より、パスワードの設定をお願いします。
- ・パスワードはKBCで初期設定をしているため、「再設定」となります。
- (ユーザー登録済みの方は、ユーザーサイトのログインID・パスワードと同じです。)
- ・ご登録いただいたメールアドレスは、ログインIDとしてご利用いただきます。また、KBCからの 各種ご案内メール、「入退室メール」の送信先となります。
- ・noreply@in-out.kidsbasecamp.comからのメールが受信できるように、事前にドメイン解除設定 をお願いいたします。

・1家庭・1ログインIDとなります。ご兄弟姉妹がKBC会員、プレキッズクラブ会員、ユーザー登録済みの方の場合は、同一の ログインID、パスワードとなります。その場合、KBC会員またはプレキッズクラブ会員の会員番号が大きい会員の ご登録いただいているメールアドレスがユーザーIDとなります。

・ユーザーID、パスワードを変更された場合は、ご兄弟姉妹のログインID、パスワードも変更になります。

キッズアイ会員サイトURL:https://portal.kidsai.com/kbc/public/login

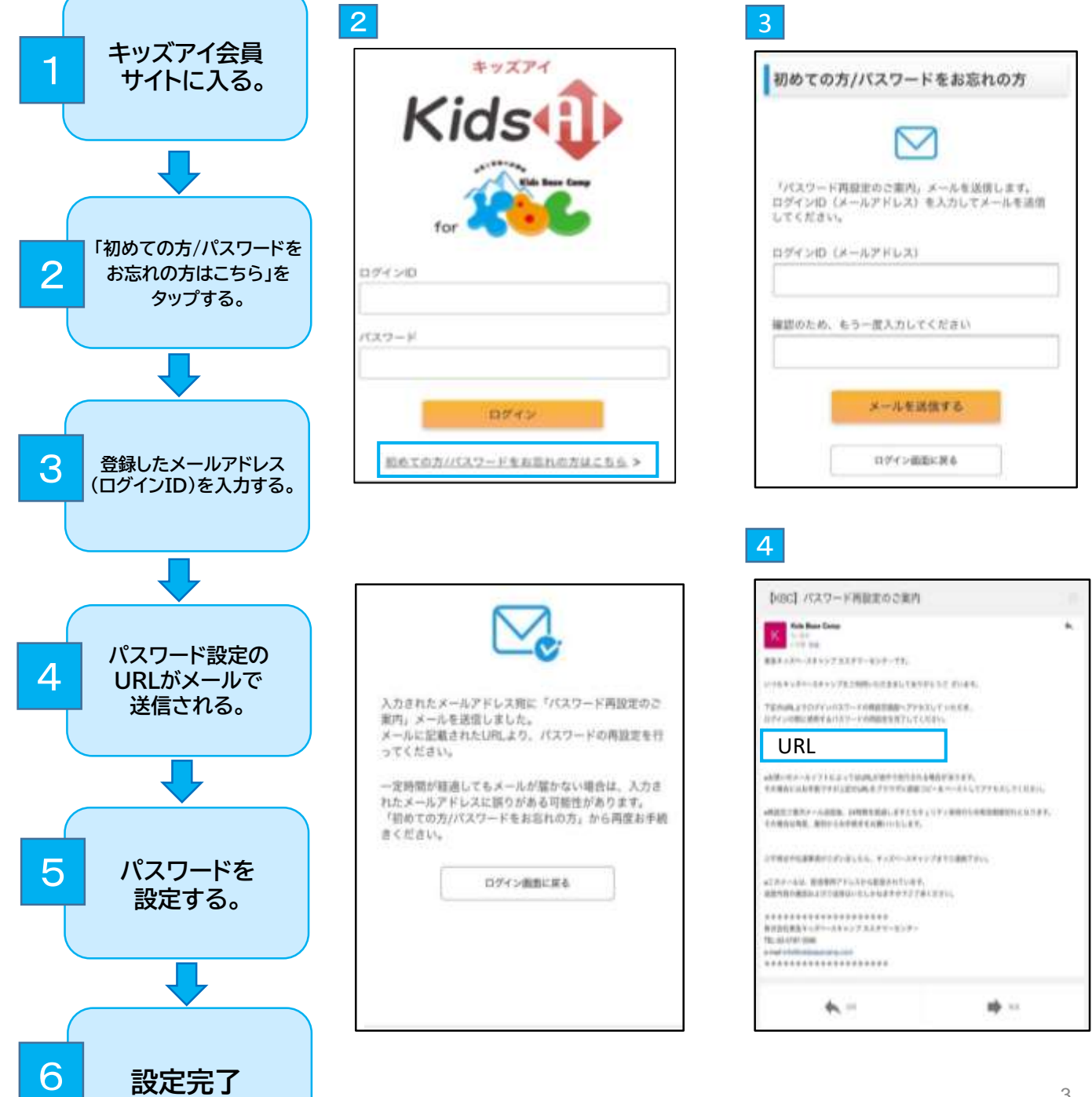

|                            | Ä                                     |
|----------------------------|---------------------------------------|
|                            |                                       |
| ログインパスワー<br>再設定を行うとい       | - ドを再設定してください。<br>以前のパスワードは使用できなくなりま  |
| また、パスワート                   | はログイン後の管理画面で変更可能で                     |
| す。<br>ご兄弟会員がいく<br>スワードも変更に | らっしゃる場合は、ユーザーサイトのパ<br>になりますのでご注意ください。 |
| 074210 (X-1                | PF63) :                               |
| 新しいパスワート                   | 「を入力してください                            |
| L                          |                                       |
| 確認のためもう-                   | - 度入力してください                           |
|                            |                                       |
| ※半角英数8文字()                 | 以上20文字以内で入力してください                     |
|                            | 面設守                                   |

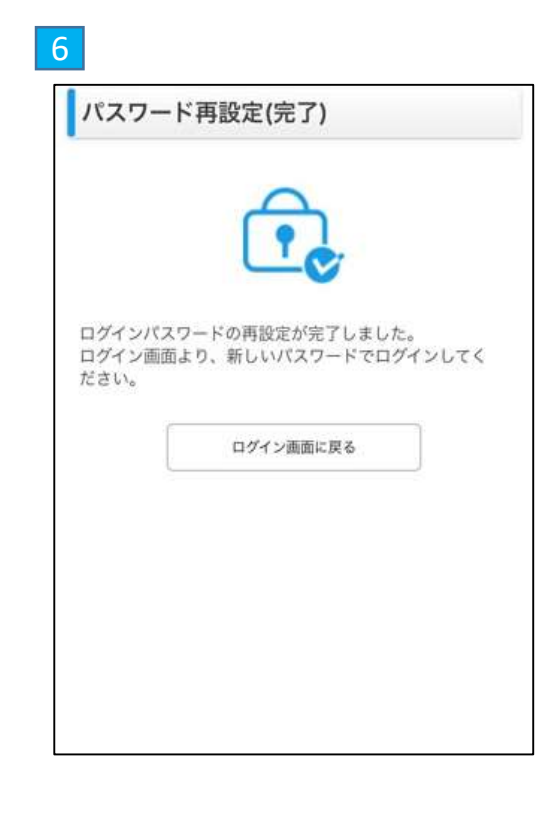

# 2. 会員選択

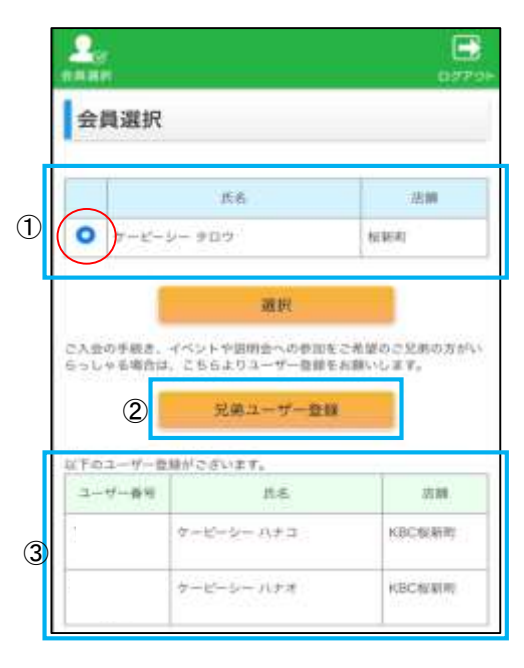

 ①対象の会員をご選択下さい。
 ②新規でご兄弟のユーザー登録をされる場合は、 こちらをご選択ください。
 ③既にご兄弟でユーザー登録がある場合は、こちらに 表示されます。こちらに表示されているお子様の登録情報を 確認・変更をされる場合は、別途ユーザーサイトから ログインお願いします。

# 3.TOP画面

### 【スケジュール表の見方】

|                   |              |                |                | 会員番号<br>所属店舗      | ·氏<br>i·学 |
|-------------------|--------------|----------------|----------------|-------------------|-----------|
| 店舗か表              | らのお知<br>示されま | らせ、イベ<br>すので、こ | ントや各種<br>ご確認くだ | 重ご案内か<br>さい。      | Ň         |
|                   | 1            | 20234-02       | n 🔽            | 10-13 (d) - 11-10 |           |
| 2<br>E1(WEB)      | 3            | 4              | 5              | 5                 | (         |
| 1日(水)             | R            |                | 14:00          | 19:00             |           |
| 2日(水)             | R            |                | 14:00          | 19:00             |           |
| 3日(金)             |              |                |                |                   |           |
| 4日(土)             |              |                |                |                   |           |
| 5日(日)             |              |                |                |                   |           |
| 6日(月)             | R            |                | 14:00          | 19:00             |           |
| 70.00             |              | 100            |                |                   |           |
| ALLINA<br>OLLINA  | p            | 0              | 1400           | 10.00             |           |
| OFUE              | P            |                | 14:00          | 10:00             |           |
| 1000440           | a            |                | 14:00          | 10,00             |           |
| 18(+ - 30         | -            |                |                |                   | -         |
| 128/81            |              |                |                |                   |           |
| 138/80            | я            |                | 14:00          | 19:00             |           |
| 148(%)            | .0           |                | S. CHARLES     |                   |           |
| 158(%)            | p            |                | 14:00          | 19:00             |           |
| 165(%)            | n<br>p       |                | 14:00          | 19.00             | _         |
| 178(4)            | 0            |                | (4,00          | 10.00             | -         |
| 1863(+)           |              |                |                |                   |           |
| - OF high gashing |              |                |                |                   |           |

ご予約状況が確認できます。

①対象の月をご選択ください。

②日(曜日)

お預かり予約済、または予約可能な日は青字になっています。

③タイプ
 R:レギュラー利用予定日
 S:スポット利用予定日
 振:振替利用予約日(振替先日)
 R欠:レギュラー登録曜日の欠席
 振欠:振替先日の欠席
 キャ待:スポット、振替利用でキャンセル待ち状態

④イベント
 イベントの申込みがある日は以下の通り表示されます。
 申込み中(仮受付):△
 申込済み:○
 キャンセル待ち:キャ待

⑤入室/退室 お申込みいただいている入室・退室予定時間が記載されています。

⑥ミール 昼:昼キッズミールのご予約済み タ:夜キッズミールのご予約済み

◆セルの色について スポット、振替、お預かり内容の変更を対象として、申込状況に応じ てセルの色が変更になります。

- ・セルが黄色の場合
- 申込中(仮予約)の状態になります。
- ・セルが白色の場合 KBCが承認し、ご利用が確定するとセルが白色になります。 ・セルがピンクの場合

スポット利用のキャンセル申込中(仮受付)の状態となります。 ※KBCが承認し、キャンセルが確定するとセルが白色になります。

### 【メニューについて】

|                     |                   |                                    |                                                  | 会員番<br>所属店     | ∹号·氏征<br>舗·学 |
|---------------------|-------------------|------------------------------------|--------------------------------------------------|----------------|--------------|
| 店舗な                 | からのお知<br>表示されま    | らせ、イベ<br>すので、ご                     | ントや各種<br>確認くだ                                    | 重ご案内カ<br>さい。   | X            |
|                     |                   |                                    |                                                  |                |              |
|                     |                   |                                    |                                                  |                |              |
|                     | 6                 | 2023年02月                           | 1                                                |                |              |
| I                   | [<br>]<br>: 皮更中   | 2023年02月<br>这中 []: #               | 1                                                | 和这中 []]        | : 休退会        |
| E(#FE)              | : 変更中<br>タイプ      | 2023年02月<br>込中 <u></u> : #<br>イベント | 1<br>- ヤンセルJ<br>入室                               | 取送中 []]]<br>退室 | :休退会<br>ミール  |
| [<br>日(曜日)<br>1日(水1 | : 変更中<br>タイプ<br>R | 2023年02F<br>込中 []: 4<br>イベント       | 1<br>・<br>・<br>・<br>センセル<br>・<br>、<br>定<br>14:00 | 較达中            | : 休退会<br>ミール |

#### 1. コース・会員種別変更

会員種別変更・コース変更・曜日変更・お帰りサポートサービスを 変更をする画面です。

#### 2. 預かり内容一括変更

ご利用内容(入退室時間・手段)の変更、キッズミールの申込みを 複数日一括登録ができる画面です。

#### 3.休退会申込

休会、退会の手続きをする画面です。

#### 4.イベント・講座申込

各種イベントの申込みができる画面です。 ※講座:主に未就学を対象とした無料体験講座のお申込み。

#### 5.入会手続会·説明会申込

主に保護者様を対象とした各種説明会等のお申込みができる画面です。

#### 6.長期休みパック申込

夏休み期間限定でご利用いただける「長期休みパック」の申込み画面です。

#### 7.オプション料金明細

ご請求させていただくオプション料金の明細を確認できる画面です。

#### 8. 入退室履歴照会

入退室時間の履歴が確認できる画面です。

#### 9. 会員情報確認·変更

現在ご登録いただいている、会員情報・保護者情報等をご確認いただけます。 また、変更がある場合はこちらから変更手続きをお願いいたします。※2023年3月1日~利用可能

#### 10.メールアドレス変更

ログインIDとしてご登録されている入退室メールアドレスを変更する画面です。

#### 11. パスワード変更

キッズアイ会員サイトのパスワードを変更する画面です。

#### 12.入退室通知メールアドレス変更

2つ目の入退室メールアドレスとしてご登録されているメールアドレスを変更する画面です。

#### 13. KBC入会申込

現会員様はご利用対象外です。

#### 14. ログアウト

作業終了後はセキュリティ保持のため ログアウトされることをおすすめします。

| 1  | コース・会員種別変更     | > |
|----|----------------|---|
| 2  | 預かり内容一括変更      | > |
| 3  | 休退会申込          | > |
| 4  | イベント・講座申込      | > |
| 5  | 入会手続会・説明会申込    | > |
| 6  | 長期休みパック申込      | > |
| 7  | オプション料金明細      | > |
| 8  | 入退室履歷照会        | > |
| 9  | 会員情報確認・変更      | > |
| 10 | メールアドレス変更      | > |
| 11 | パスワード変更        | > |
| 12 | 入退室通知メールアドレス変更 | > |
| 13 | KBC入会申込        | > |
| 14 | 📑 ログアウト        |   |

# 4.スポット利用の申込み

・前月の16日~前営業日の19時までお申込みをいただけます。 ・定員状況によってはご予約をお受けできない場合がございます。

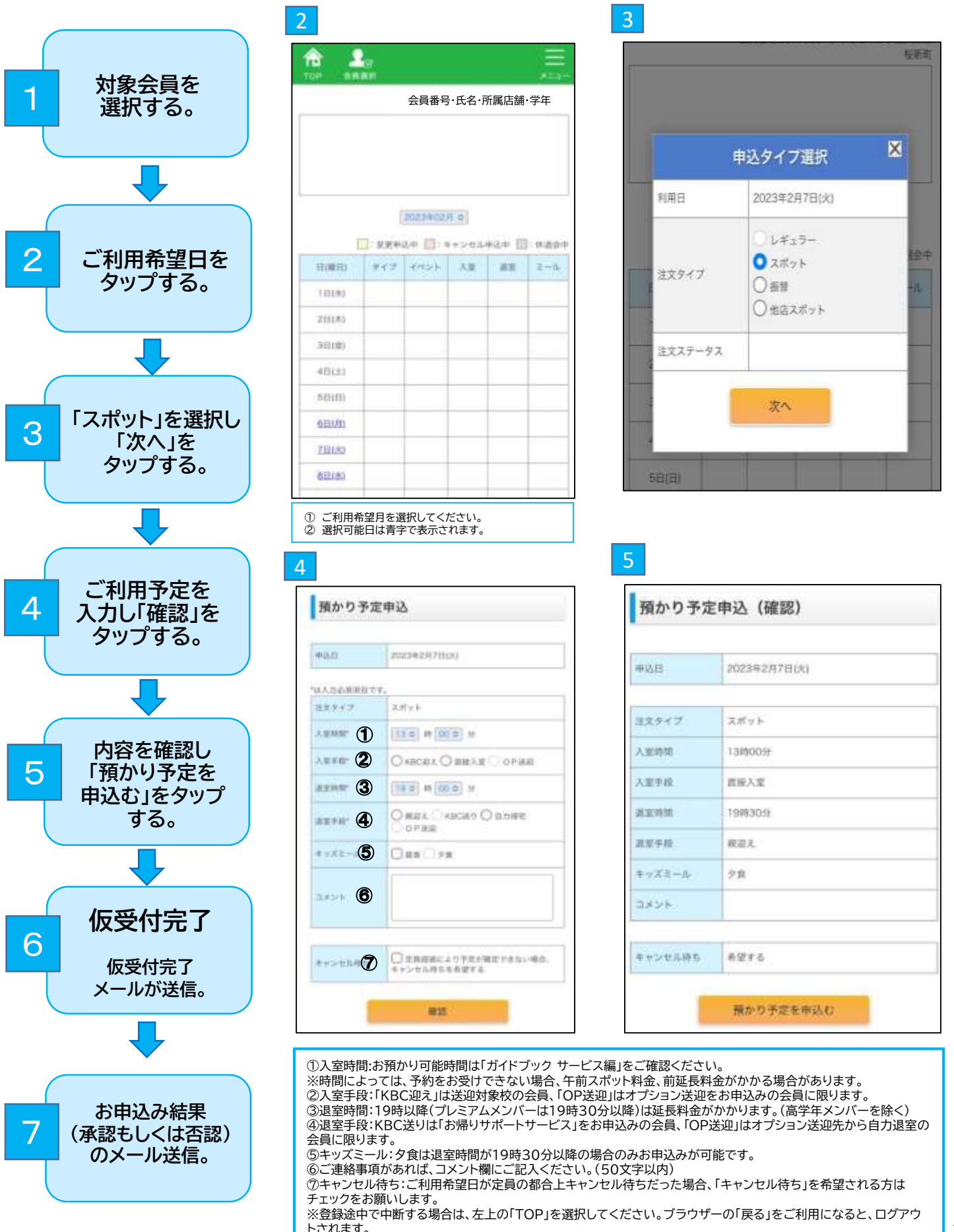

### 6 仮受付完了

ログインIDとしてご登録いただいたメールアドレスに 「仮受付完了」のメールが送信されます。仮受付の時点ではスポットの ご利用は確定しておりません。

#### メール

いつもキッズベースキャンプをご利用いただき、ありがとうござい ます。

以下の申込を仮受付しましたので、お知らせいたします。 申込結果は後ほどメールにてご連絡いたします。

[会員名]

[利用日] 2023年2月7日(火)

[申込内容] スポットの新規申込

[入室時間] 13:00

[入室手段] 直接入室

[退室時間] 19:00

[退室手段] 親迎え

[キッズミール] 昼食

[キャンセル待ち] 希望する

[コメント]

ご不明点や伝達事項がございましたら、店舗までご連絡ください。

※このメールは、配信専用アドレスから配信されています。 返信されても、返信内容の確認およびご返答はできませんので ご了承願います。

### ◆スケジュール表

申込み状況よりこちらの色が変わります。

|        |     |      | 8 <b>9</b> 9 | #3.0 III | 430  |
|--------|-----|------|--------------|----------|------|
| 已(#E)  | 917 | イベント | 入家           | 38       | 2-14 |
| 1日(水)  |     |      |              |          |      |
| 2日(水)  |     |      |              |          |      |
| 38(8)  |     |      |              |          |      |
| 4日(土)  |     |      |              |          |      |
| 6日(日)  |     |      |              |          |      |
| 5日(日)  |     |      |              |          |      |
| 7日(火)  | s   |      | 13:00        | 19:30    | 4    |
| [1日(水) |     |      |              |          |      |
|        |     |      |              |          |      |

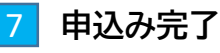

#### ◆スポット利用の申込みが承認された場合

申込みが確定した旨のメール(承認)が届き、「スケジュール表」の スポットお申込日のセルは白色になります。

| メール                                                                     |
|-------------------------------------------------------------------------|
| いつもキッズベースキャンプをご利用いただき、ありがとうございます。<br>以下の預かり予定の申込が確定しましたので、ご連絡いたします。     |
| 会員名:                                                                    |
| ご不明点や伝達事項がございましたら、店舗までご連絡ください。                                          |
| ※このメールは、配信専用アドレスから配信されています。<br>返信されても、返信内容の確認およびご返答はできませんのでご了承<br>願います。 |
| * * * * * * * * * * * * * * * * * * *                                   |
|                                                                         |

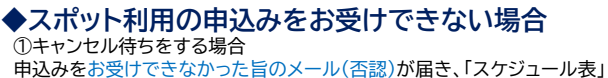

甲込みをお受けできなかった盲のメール(否認)か届き、「スケジュール表」 のスポットお申込日の「タイプ」は「キャ待」となり、セルの色は黄色のまま となります。ご利用が可能になりましたら、あらためてKBCから申込みが 確定した旨のメール(承認)が届き、「スケジュール表」のスポットお申込日 のセルは白色になります。 ②キャンセル待ちをしない場合 申込みをお受けできなかった旨のメール(否認)が届き、「スケジュール表」 のスポットお申込日のセルの「タイプ」は空白となり、セルは白色になります。

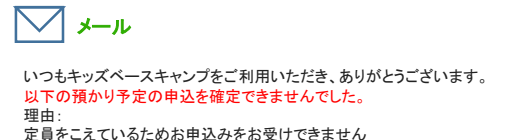

ご不明点や伝達事項がございましたら、店舗までご連絡ください。

※このメールは、配信専用アドレスから配信されています。 返信されても、返信内容の確認およびご返答はできませんのでご了承 願います。

# 4-2.スポット利用申込みのキャンセル

・前営業日の19時までお申込みをキャンセルいただくことができます。

- ・前営業日19時以降~ご利用当日営業開始時間までのキャンセルはキャンセル料として50%、ご利用当日営業時間開始以降の キャンセルはキャンセル料として100%をご請求いたします。
- ・スポット利用のキャンセルに伴い、お申込みいただいたキッズミール、オプション送迎、イベントはキャンセルされます。また前営業日 19時以降のキャンセルの場合は時間に応じて、キャンセル料をご請求いたします。詳細は「ガイドブック サービス編」をご確認ください。 ・スポット申込みの仮受付中のキャンセル登録はできません。

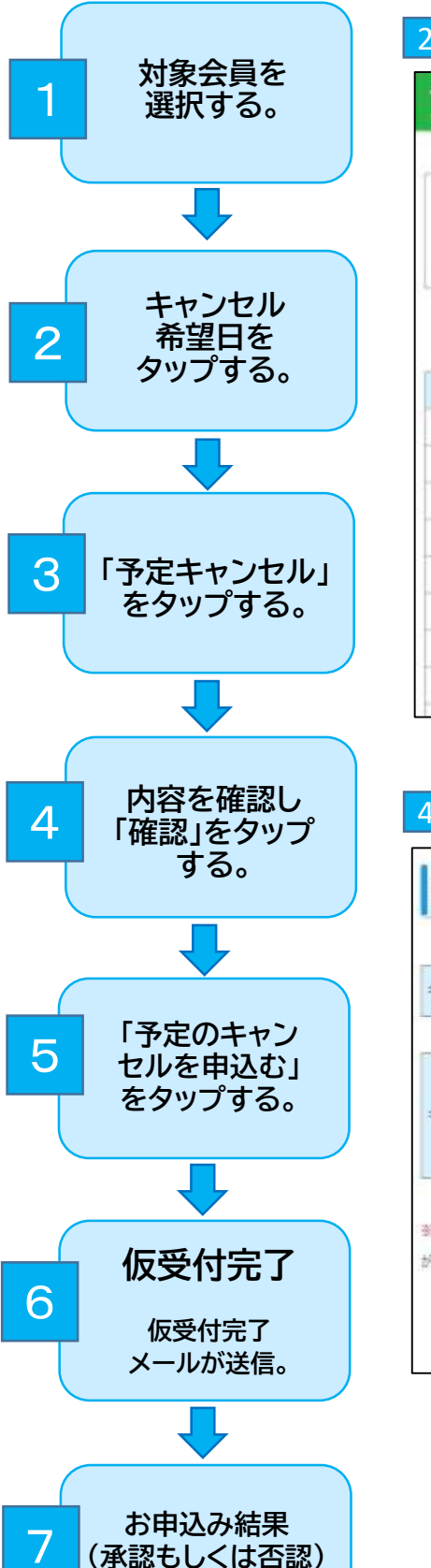

のメール送信。

| 2       |          |           |       |         |      |
|---------|----------|-----------|-------|---------|------|
|         | ar<br>ar |           |       |         | E    |
|         |          | 会員番号      | ·氏名·萨 | 所属店舗    | ·学年  |
|         |          |           |       |         |      |
|         |          |           |       |         |      |
|         |          |           |       |         |      |
|         | 1        | 20234023  | 10    |         |      |
|         |          | 3中 [] = = | *>=24 | +2.4 II | 体适合中 |
| (総計)    | 947      | THEFT     | 大臣    | 88      | 2-1  |
| 10000   |          |           |       |         |      |
| 215(#3  |          |           |       |         |      |
| 38(0)   |          |           |       |         |      |
| 4日(土)   |          |           |       |         |      |
| 50.00   |          |           |       |         |      |
| 6131/83 | 申込み      | が確定して     | いる日   | 程に予え    | ≣が   |
| 7.0182  | 表示され     | れます       |       |         |      |
| 68169   |          |           |       |         |      |
|         | -        |           | -     |         | -    |

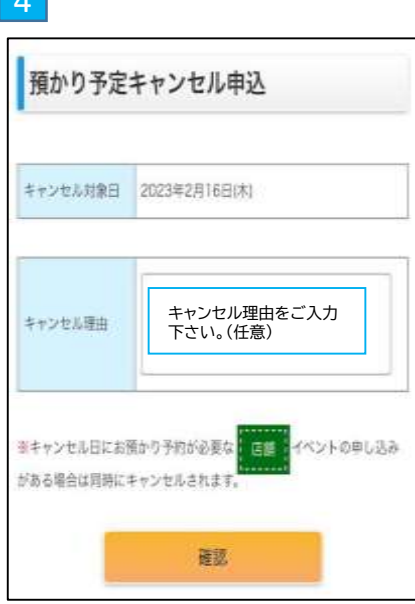

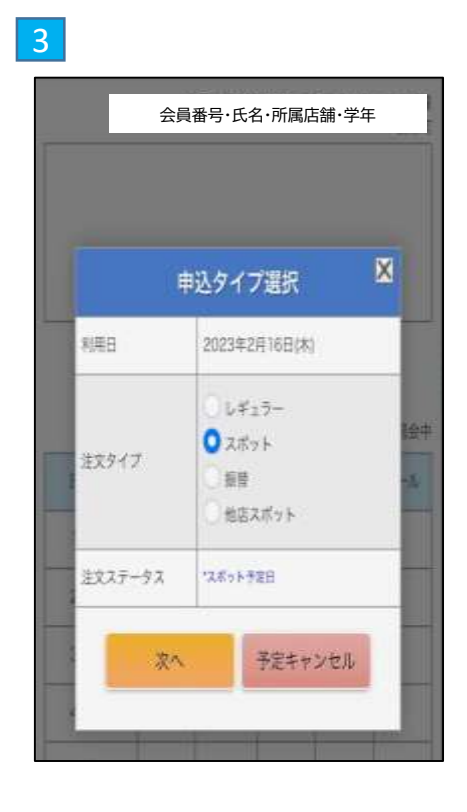

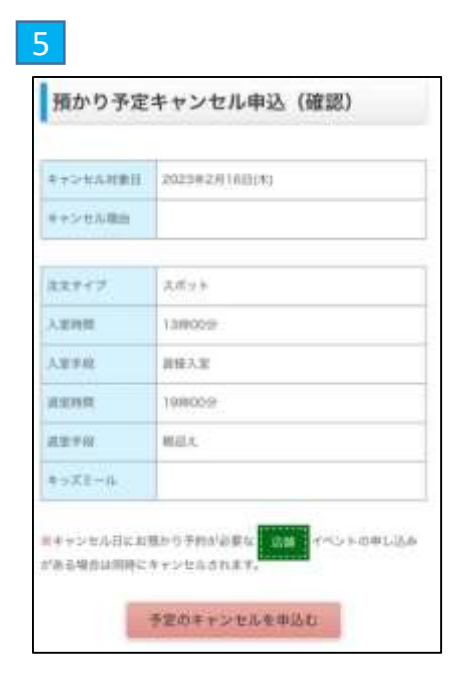

### 6 仮受付完了

ログインIDとしてご登録いただいたメールアドレスに 「仮受付完了」のメールが送信されます。スケジュール表のスポット お申込日のセルはピンクになります。(仮受付中)

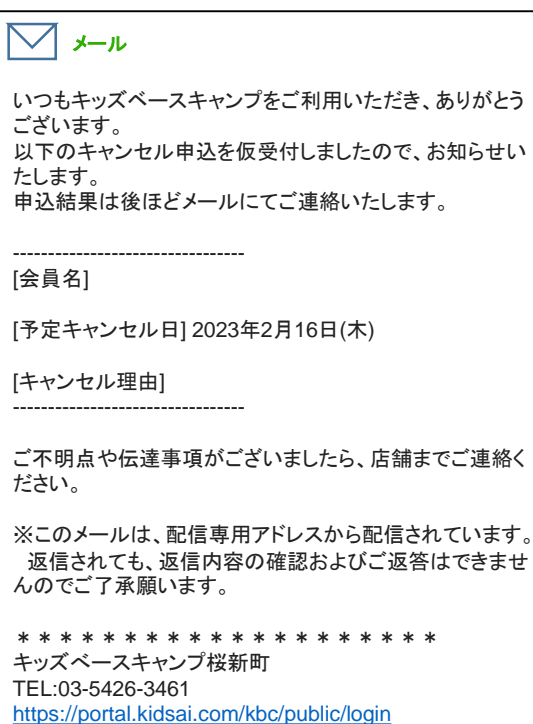

#### ◆スケジュール表

申込み状況よりこちらの色が変わります。

|               |         | 会員番号·             | 氏名·所属店 | 舗·学 |
|---------------|---------|-------------------|--------|-----|
| <u>13日(月)</u> |         |                   |        |     |
| <u>14日(火)</u> |         |                   |        |     |
| <u>15日(水)</u> |         |                   |        |     |
| <u>16日(木)</u> | S       | 13:00             | 19:00  |     |
| <u>17日(金)</u> | キャンセル申請 | <b>特中の場合は、こちら</b> | の色が変わり | ます。 |
|               |         |                   |        |     |

### 🔹 申込み完了

◆スポット利用キャンセルの申込みが承認された場合 確定した旨のメール(承認)が届き、「スケジュール表」の スポットお申込日のセルは白色になります。

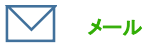

いつもキッズベースキャンプをご利用いただき、ありがとう ございます。 以下のキャンセル申込が確定しましたので、ご連絡いたし ます。

------会員名: KBC 予定キャンセル日: 2023年02月16日(木)

ご不明点や伝達事項がございましたら、店舗までご連絡く ださい。

※このメールは、配信専用アドレスから配信されています。 返信されても、返信内容の確認およびご返答はできませんのでご了承願います。

#### ◆スポット利用キャンセルの申込みが否認された場合

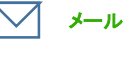

いつもキッズベースキャンプをご利用いただき、ありがとうござ います。

以下のキャンセル申込を確定できませんでした。 理由・

ー 日イベントご参加希望との事で承りましたので、お預かりの 登録キャンセルは致しかねます。

#### 会員名:

予定キャンセル日:2023年02月16日(木)

ご不明点や伝達事項がございましたら、店舗までご連絡ください。

※このメールは、配信専用アドレスから配信されています。 返信されても、返信内容の確認およびご返答はできませんの でご了承願います。

# 4-3.他店舗利用の申込み

以下の利用をご希望の会員様は、キッズアイ会員サイトからお申込みをお願いします。

- ・レギュラー会員がレギュラー登録曜日以外の日を他店舗にてスポット利用する。
- ・スポット会員が所属店舗以外をスポット利用する。

※レギュラー会員が登録曜日に他店舗のご利用を希望する場合は、個別に店舗にご連絡ください。

- (キッズアイ会員サイトから登録はできません。)
- ・キャンセル方法については、4-2「スポット利用申込みのキャンセル」をご参照下さい。
- ・他業態をご利用の場合は料金やサービスが異なりますので、ご利用前に登録が必要になります。仮受付後、個別に店舗からご連絡を いたします。

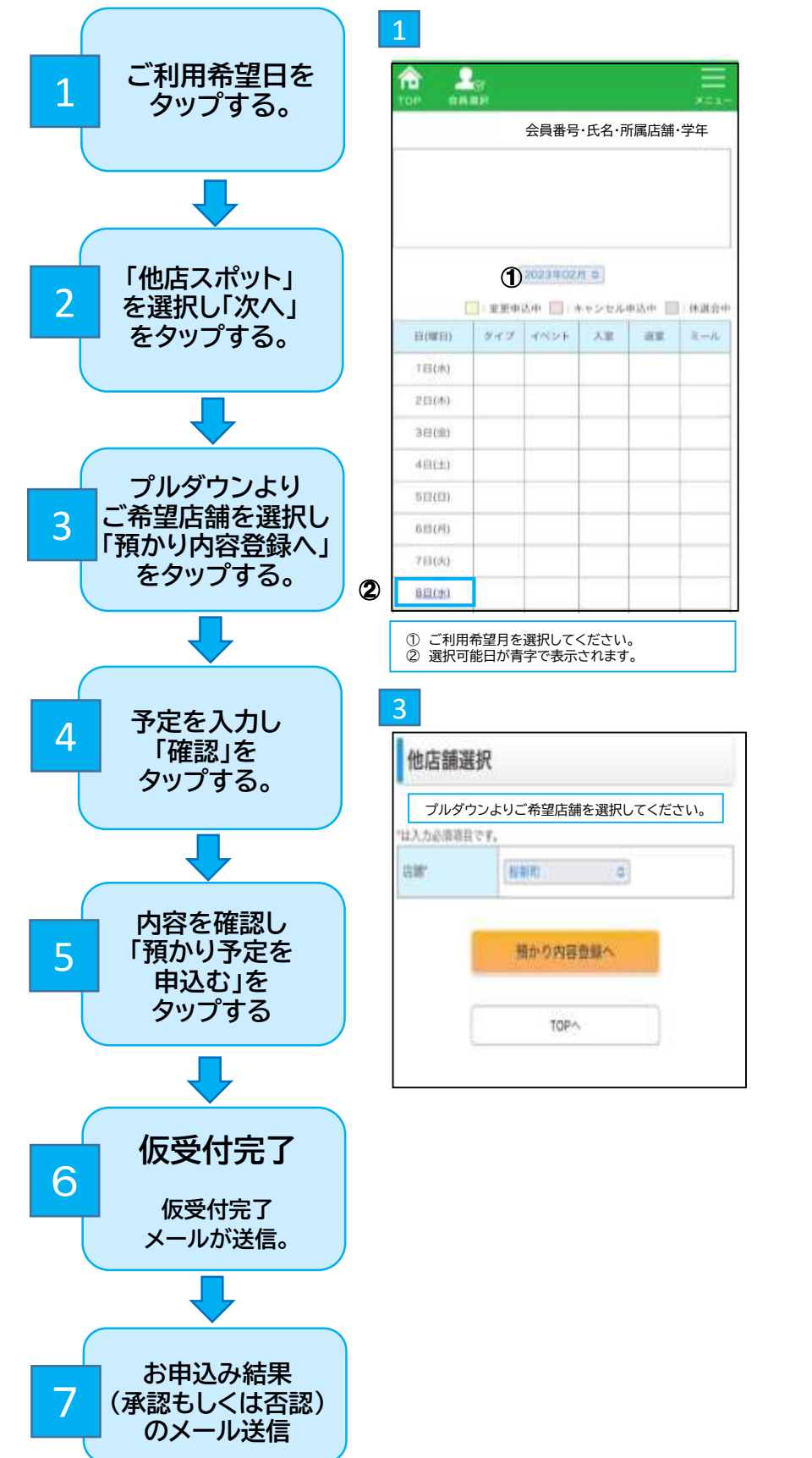

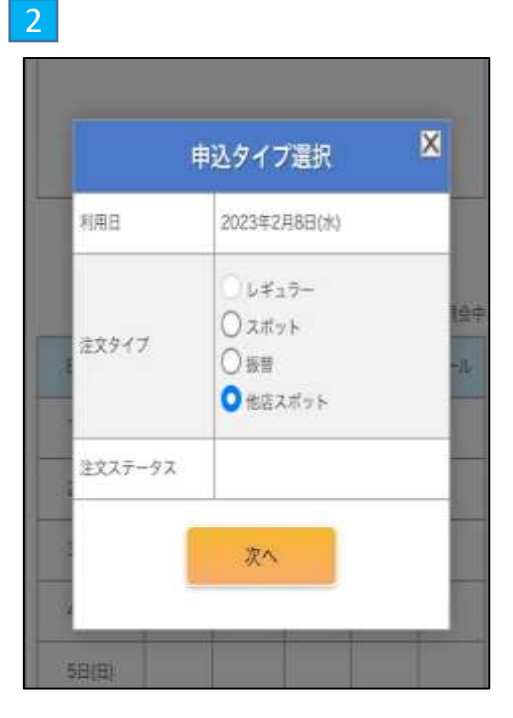

| TESTER BILLING | ,,,,,,,,,,,,,,,,,,,,,,,,,,,,,,,,,,,,,, |
|----------------|----------------------------------------|
| 申込官            | 2023#2月9日(水)                           |
| mi.st;#0.90    | <b>6</b> 所加加1                          |
| ま入力必須項目で       | · .                                    |
| 注文タイプ          | スポット                                   |
| 大潮時間。          | 130 W 000 %                            |
| 入家手段*          | ○квсел О фёлж ○ орже                   |
| AN 382 PERMIT  | 190 B 000 %                            |
| azere.         | ○ 観道北 ○ KBC送り ○ 自力弾炮<br>○ ロP送道         |
| キッズミール         | □ ## □ 2#                              |
| 3×>+           |                                        |
| キャンセル待ち        | この目前的により予定が確定できない場合、<br>キャンセル特数を希望する   |

| N23.81       | 2023年2月9日(中) |
|--------------|--------------|
| IGNA         | 任新可          |
| ミスティブ        | ZEYF         |
| A RIME       | 139009       |
| 人王子相         | <b>在</b> 接入室 |
| 829 <b>9</b> | 19/80012     |
| 8年7段         | 相迎人          |
| + - X2 - 5   | 8.R          |
| ажин         |              |
| キャンセル将ち      | 希望しない        |

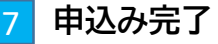

5

#### ◆他店舗預かりが承認された場合

| メール                                                                                                    |
|----------------------------------------------------------------------------------------------------|
| いつもキッズベースキャンプをご利用いただき、ありがとうございます。<br>以下の預かり予定の申込が確定しましたので、ご連絡いたします。                                                                                     |
| 会員名: KBC 小学生<br>所属店舗: α池上<br>利用店舗: 桜新町<br>利用日: 2023年02月09日(木)<br>申込内容: スポットの新規申込<br>入室時間: 13:00<br>入室手段: 直接入室<br>退室時間: 19:00<br>退室手段: 親迎え<br>キッズミール: 昼食 |
| こ不明点や伝達事項がございましたら、店舗までご連絡ください。                                                                                                    |
| ※このメールは、配信専用アドレスから配信されています。<br>返信されても、返信内容の確認およびご返答はできませんので<br>ご了承願います。                                                                                 |
| * * * * * * * * * * * * * * * * * * *                                                                                                    |

#### ◆スケジュール表

| 8(曜日)        | 917       | 4858 | 入業    | .2.E  | 3-50        |
|--------------|-----------|------|-------|-------|-------------|
| 1日(月)        | [         | E    |       |       |             |
| 281          | (CARGINT) |      | 08.30 | 29.00 | Ξ           |
| 38(8)        | I@        |      | 06:30 | 19.55 | <b>B</b> /9 |
| 48(#)        | 8         |      | 13:00 | 19/00 |             |
| <u>s=(±)</u> |           |      |       |       |             |

「タイプ」が「他S」と表示され、タップするとご予約店舗名が 表示されます。

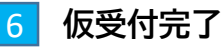

ログインIDとしてご登録いただいたメールアドレスに「仮受付完了」の メールが送信されます。(仮受付の時点では他店スポットのご利用は確 定しておりません。)

※スケジュール表のスポットお申込日のセルは「他S」と表示され 黄色になります。(仮受付中)

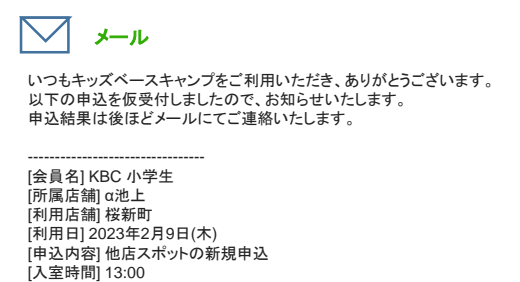

[入室王時间] 13:000 [入室王時間] 自後入室 [退室時間] 19:00 [退室手段] 親迎え [キャンセル待] 希望しない [コメント]

ご不明点や伝達事項がございましたら、店舗までご連絡ください。

※このメールは、配信専用アドレスから配信されています。 返信されても、返信内容の確認およびご返答はできませんのでご了 承願います。

### ◆他店舗預かりがお受けできない場合

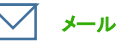

いつもキッズベースキャンプをご利用いただき、ありがとうございます。 以下の預かり予定の申込を確定できませんでした。 理由: 定員をこえているためお申込みをお受けできません

会員名:KBC 小学生 所属店舗:α池上 利用后舗:従新町 利用日:2023年02月14日(火) 申込内容:スポットの新規申込 入室時間:13:00 入室時間:13:00 入室時間:19:00 退室手段:頼迎え キッズミール:

ご不明点や伝達事項がございましたら、店舗までご連絡ください。

※このメールは、配信専用アドレスから配信されています。 返信されても、返信内容の確認およびご返答はできませんのでご了承願います。

# 5. 振替利用の申込み

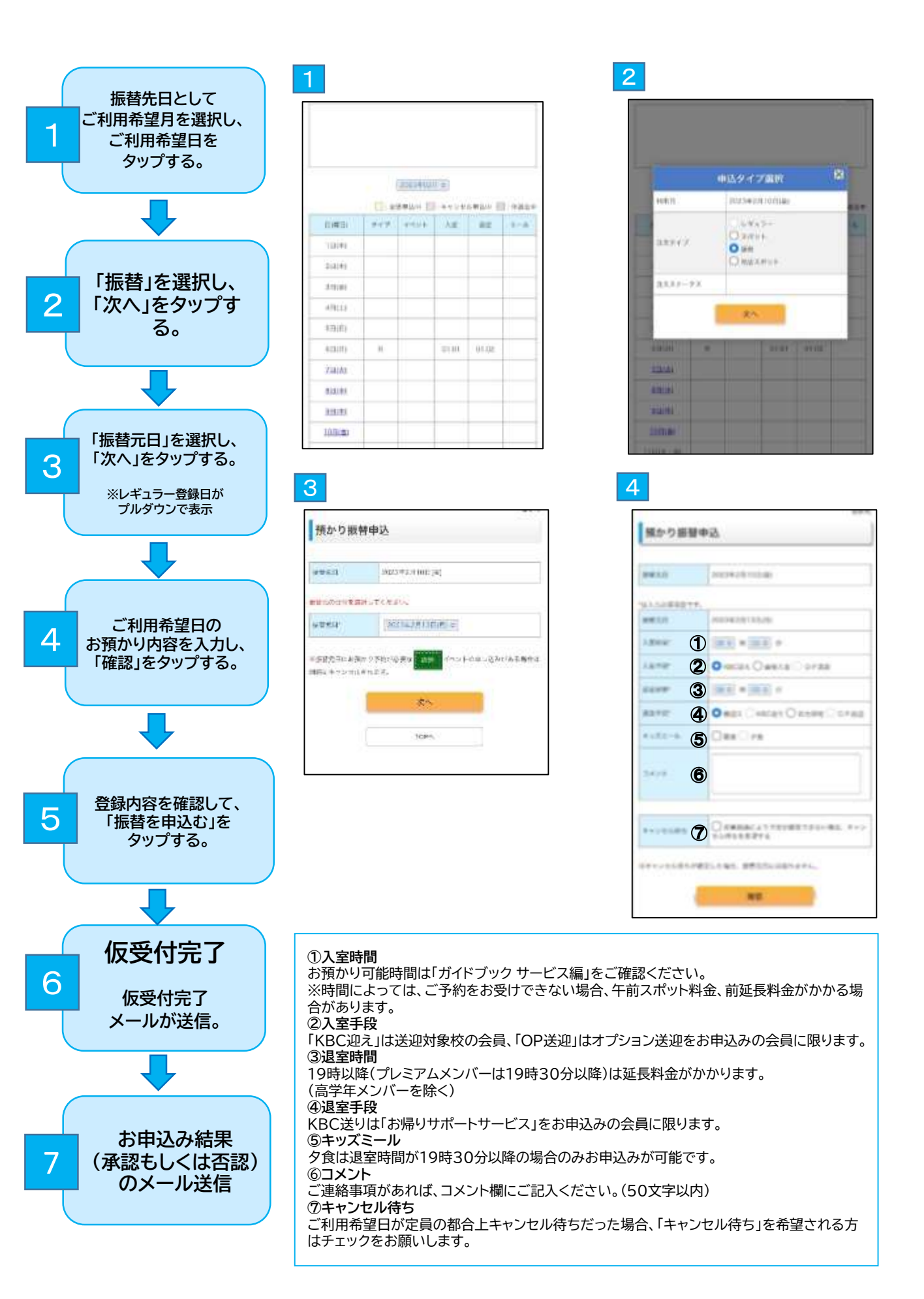

| aend    | store (shrop a) |
|---------|-----------------|
| AMENO . | 100982410046    |
| Agent : | canace          |
| ANTEN ( | 19081           |
| and .   | INNER           |
| antes : | 431.            |
| 1000    |                 |
| 3.414   |                 |
| *****   | 48-1-           |

5

| 6                                                                            |                                                                         |
|------------------------------------------------------------------------------|-------------------------------------------------------------------------|
|                                                                              |                                                                         |
| 損かり振動車込 (仮愛付売了)                                                              |                                                                         |
| 聞かり御鮮申込の観察付を完了しました。<br>お申込の可否は、あらためてご登録メールアドレスまでご道頼<br>いたします。                |                                                                         |
|                                                                              |                                                                         |
|                                                                              |                                                                         |
|                                                                              |                                                                         |
|                                                                              |                                                                         |
| ・仮受付の時点では振替先日のご利用<br>・「スケジュール表」の振替先日のセル<br>・仮受付の際、振替元日はレギュラー和<br>状態のままとなります。 | <mark>]は確定しておりません。</mark><br>は黄色になります。(仮受付中)<br>利用日として利用枠が予約され <i>1</i> |

7 お申込みの結果について

#### ◆振替先日の利用申込みが承認された場合

申込みが確定した旨のメール(承認)が届き、「スケジュール表」の振替先日のセルのタイプは「振」となり、セルの色は白色になります。

#### ◆振替先日の利用申込みをお受けできない場合

#### ①キャンセル待ちをする場合

申込みをお受けできなかった旨のメール(否認)が届き、「スケジュール表」の振替先日のお申込日の「タイプ」は「キャ待」となり、セルの色は 黄色のままとなります。

振替元日の「タイプ」は空白になります。(振替元日のご利用枠は解除されます。)

※振替先日のご利用枠が空いた場合、申込みが確定した旨のメール(承認)が届き、「スケジュール表」の振替先日の「タイプ」は「振」となり、 セルの色は白色になります。

※振替をキャンセルする場合は、あらためて振替先日から振替元日への振替登録をお願いします。

#### ②キャンセル待ちをしない場合

ーシステキングできなかった首のメール(否認)が届き、「スケジュール表」の振替先日のセルの「タイプ」は空白になります。 振替元日はレギュラー利用日として登録された状態です。

#### ◆スケジュール表(仮受付中)

|          |     | ENL+ D | 1892/01 | 142.4 1 | 1 #20+ |
|----------|-----|--------|---------|---------|--------|
| 1000     | 147 | 1000   | 3.8     | 3.8     | 2-8-   |
| 14299    |     |        |         |         |        |
| 20090    |     |        |         |         |        |
| 2010     |     |        |         |         |        |
| 40124    |     |        |         |         |        |
| \$202    |     |        |         |         |        |
| 40.79    |     |        | 19.01   | 1110    |        |
| 20102    |     |        |         |         |        |
| 10.03    |     |        |         |         |        |
| 80.41    |     |        |         |         |        |
| 307bras  | 12  |        | 04.05   | 1800    |        |
| ADD TO A |     |        |         |         |        |

#### ◆スケジュール表(承認後)

|          | 1.4 | 201/4 E | 13+281 | レキ込中三 | ( #### <b></b> |
|----------|-----|---------|--------|-------|----------------|
| 0.08(0)  | 947 | 4HOF    | AE     | -0.0  | 主一族            |
| 122290   |     |         |        |       |                |
| 28449    |     |         |        |       |                |
| 1000     |     |         |        |       |                |
| 40531    |     |         |        |       |                |
| 18(B)    |     |         |        |       |                |
| (10)(21) | - 8 |         | 01:01  | 01:02 |                |
| YELKI    |     |         |        |       |                |
| 823191   |     |         |        |       |                |
| 923183   |     |         |        |       |                |
| 100(0)   | JE  |         | 06,00  | 18:00 |                |

# 6.ご利用内容の変更

お預かりのご予約日(レギュラー登録日、スポット・振替利用日(確定後))のご利用内容の変更を以下の通り、お受けいたします。

#### ◆変更対象項目

・入室時間/入室手段 ・退室時間/退室手段 ・キッズミール ※オプション送迎の変更は店舗に個別にご連絡ください。

#### ◆変更期限

当日営業開始時間前まで(通常期間12時59分 長期休み期間8時29分) ※前営業日19時以降のキッズミール、オプション送迎、イベントをキャンセルした場合、所定のキャンセル料がかかります。

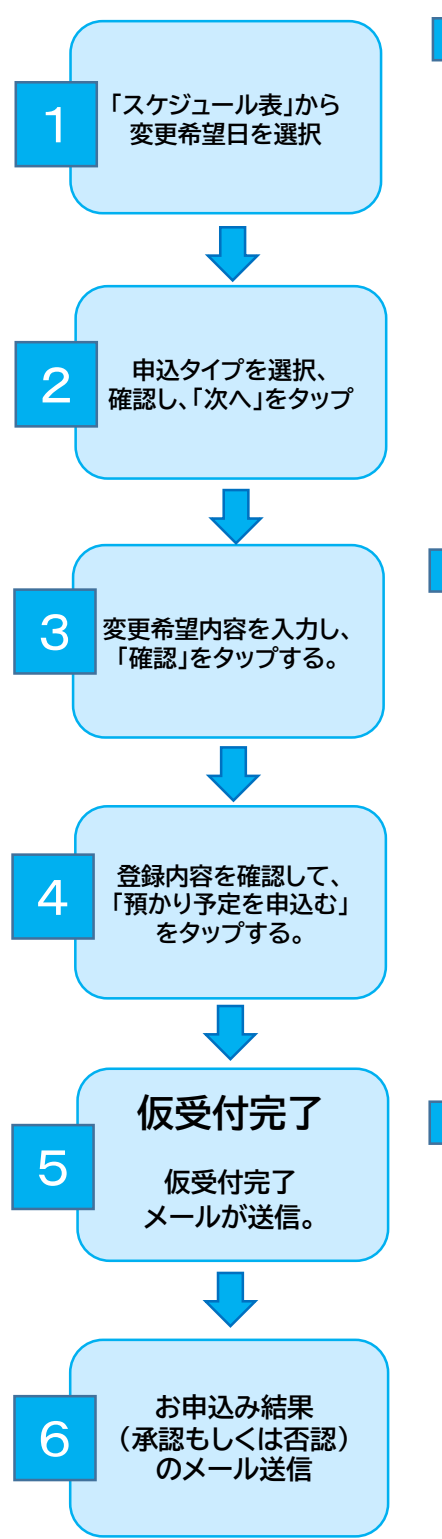

|           |      | 14 - P- | # #)   |        |        |
|-----------|------|---------|--------|--------|--------|
|           | 12.8 | With L  | 1.0000 | 4447 8 | 0.4.0* |
| 2445      | .812 | and y   | 7.8    | - 10   | 4-4    |
| 04(8)     |      |         |        |        |        |
| 1140      |      |         |        |        |        |
| 111,001   |      |         |        |        |        |
| 49.81     |      |         |        |        |        |
| 100       |      |         |        |        |        |
| 144       | · 8. |         | -100   | -11.64 |        |
| 100.0     |      |         |        |        |        |
| 1001      |      |         |        |        |        |
| 111-11    |      |         |        |        |        |
| HAURT     |      |         | 00001  | 14/00  |        |
| 11111-101 |      |         |        |        |        |

| ***                                     | anorecentre .           |
|-----------------------------------------|-------------------------|
|                                         |                         |
|                                         | A.#15                   |
| - page                                  | (3853) + (2003) +       |
| - 2++                                   | Crester O seta C thes   |
|                                         | (000 + 200 F +          |
| and a state                             | Omas Daster Danas Coras |
| + + + + + + + + + + + + + + + + + + + + | Gas Das                 |
| (4)(A)                                  |                         |
|                                         |                         |
|                                         | -                       |
|                                         | War's                   |

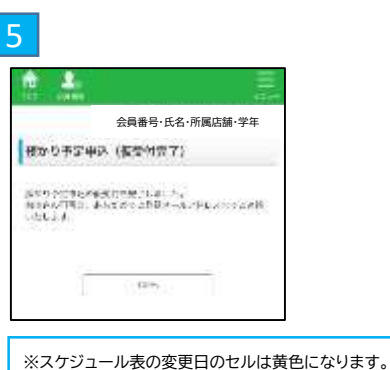

(仮受付中)

★(仮受付中)に新たな変更はお受けできません。 ※(仮受付中)に新たな変更はお受けできません。 ※コース変更中(仮受付中)は変更開始日以降のご利 用内容の変更はお受けできません。

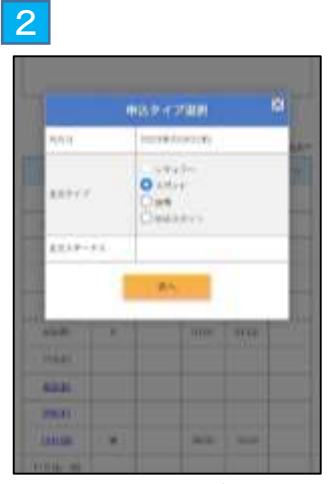

※振替先日は確定後、「レギュラー」として表示されます。

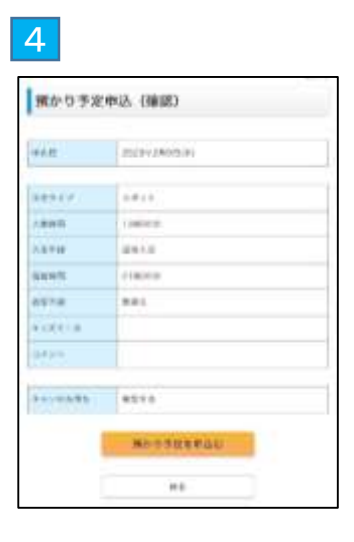

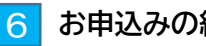

お申込みの結果について

◆お申込みが承認された場合 申込みが確定した旨のメール(承認)が届き、 「スケジュール表」のお申込日のセルは白色になります。

◆お申込みをお受けできなかった場合 申込みをお受けできなかった旨のメール(否認)が届き、 「スケジュール表」のお申込日のセルは白色になります。

### 一括登録機能

- ご利用内容の変更(入退室時間・手段)、キッズミールの申込みを複数日一括で登録・変更する機能です。 ・TOP画面から日ごとのご変更も可能です。日ごとにご利用内容が異なる場合は、TOP画面から対象日を選択して、日ごとに 変更をお願いします。
- ・一括登録機能には「コメント欄」がございませんので、個別のご連絡がある場合は、通常通りTOP画面から対象日を選択して、 コメント欄への記載をお願いします。

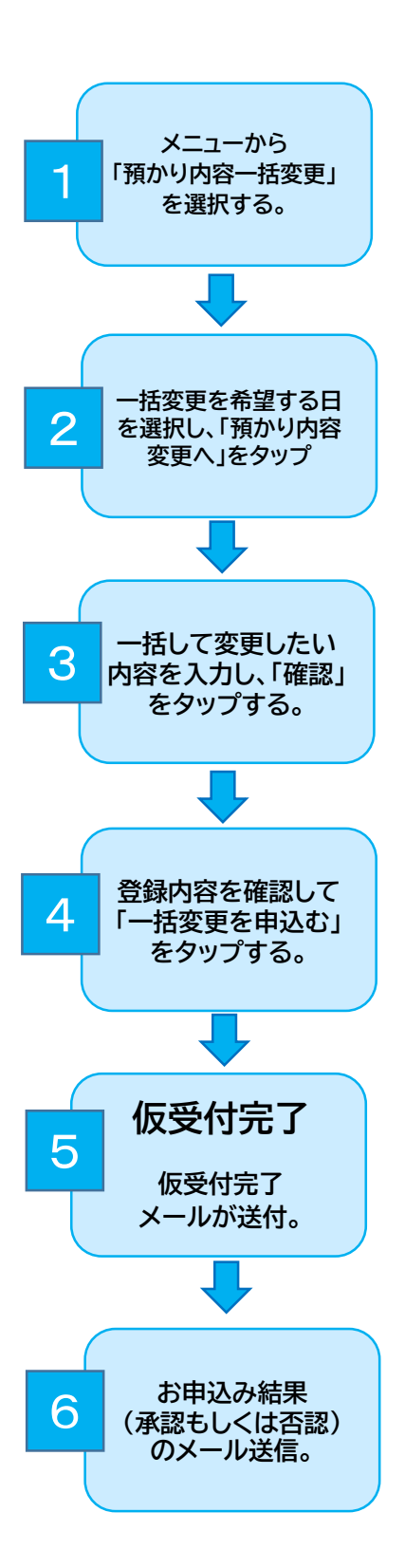

| 1         |      |                  |     |
|-----------|------|------------------|-----|
| 1 1       |      |                  | -   |
|           |      | DOL: DRIVER      | - 6 |
|           |      | MA-5 POR-6542    |     |
|           | 4    | 00000            |     |
|           | _    | 410/h - 28893    |     |
|           |      | 人自手推荐一团制自中山      |     |
| PROPERTY  |      | Bibliouts stells |     |
| 1000      | 10   | #21/12/A####     |     |
| 10100     |      | Xaokatmini       |     |
| 1/Lai     |      | A-A2+1/3度服       |     |
| 1000      |      | 2339~288         |     |
| 1,445     |      | 入陸当徳和メールプドレス変更   |     |
| 0.010     |      | RECARDA          |     |
| 19104     |      | B 89795          |     |
| ALCON.    |      |                  |     |
| antial .  | 0.0  | 2000 2000        |     |
| 100.00    | - 31 | 0000 1000        |     |
| 111044-06 |      |                  |     |

| Sect. 2 Man    |                                 |
|----------------|---------------------------------|
|                | 00094010000                     |
| S.L. C. Biller | Logist County Law               |
| 1240           | THE ROOM A                      |
| 1270           | Oraces Dates # Dorace           |
| 1040           | (19) H (19) H                   |
| Rate           | O Mark O Macaly Classes Classes |
| 9149-A         | O44:178                         |
|                |                                 |
|                |                                 |
|                |                                 |
|                |                                 |
|                |                                 |

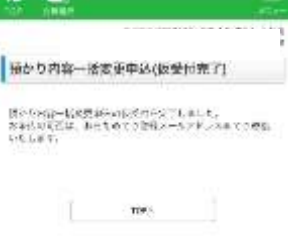

※スケジュール表の変更日のセルは黄色になります。 ※「仮受付中」の日は新たな変更はお受けできません。

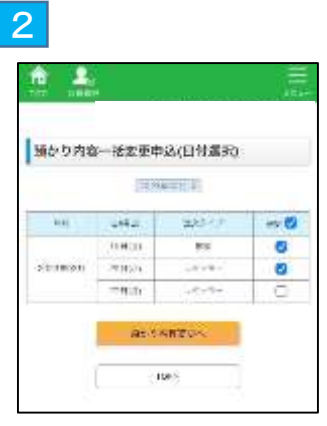

月単位で現在お預かりが確定しているご利用日が表示される ため、一括変更を希望する日を選択 ※「選択」をチェックすると全利用日が選択されます。 (対象日を個別に選択することも、全部選択して対象外の日の チェックを外していただくことも可能です。)

|          |                        | and the second second |
|----------|------------------------|-----------------------|
| -        | - In the second second |                       |
| MOLO PHI | - market was been      |                       |
| 1999     | DECEMPTION OF          |                       |
| 1.3.1910 | 1007433                |                       |
| certa.   | 10184                  |                       |
| ala sem  | issue                  |                       |
| ****     | (0.)F5                 |                       |
| 4+4++-   |                        |                       |
|          |                        |                       |
|          |                        |                       |
|          |                        |                       |
|          |                        |                       |

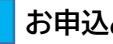

6 お申込みの結果について

◆お申込みが承認された場合 申込みが確定した旨のメール(承認)が届き、 「スケジュール表」のお申込日のセルは白色になります。

◆お申込みをお受けできなかった場合 申込みをお受けできなかった旨のメール(否認)が届き、 「スケジュール表」のお申込日のセルは白色になります。

# 7. 会員種別・コース・曜日変更

# ◆変更対象 ①会員種別変更 ※プレミアムメンバーへの変更はキッズアイ会員サイトではできません。プレミアムメンバー(年契約)申込書でのお申込みの提出をお願いします。 ②コース変更 ③曜日変更(レギュラー会員) ④お帰りサポートサービスの変更 ※毎年4月分はキッズアイ会員サイトの受付対象外となります。別途、お帰りサポートサービス利用アンケートでお申込みください。 ◆変更期間 毎月、前々月11日~前月10日まで例)12月からの変更→10月11日0時~11月10日23時59分 ※毎年4月のコース変更について

1月11日0時~3月10日23時59分 ※詳細は別途ご案内いたします。

### (1)レギュラー会員→スポット会員以外・コース変更・曜日変更

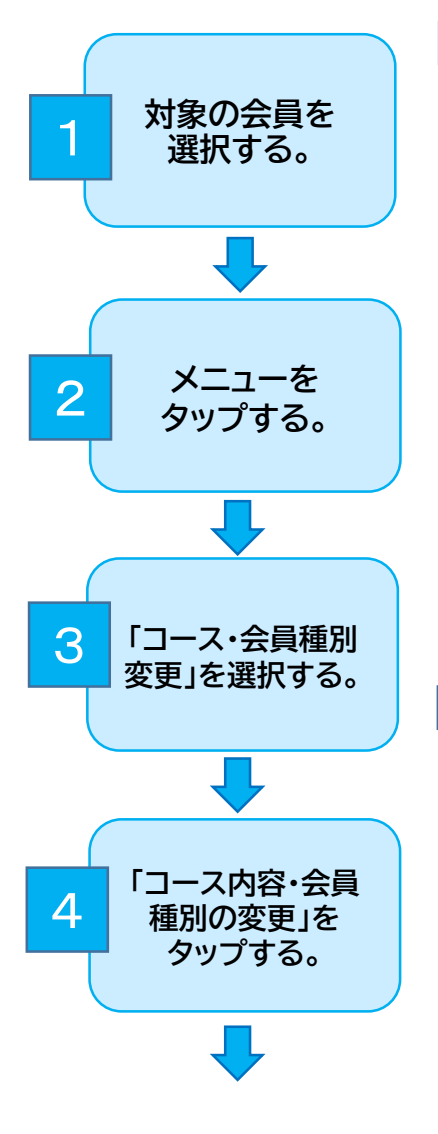

| NAM                                         |                                                                                  | G                          |
|---------------------------------------------|----------------------------------------------------------------------------------|----------------------------|
| 会員選択                                        |                                                                                  |                            |
|                                             | .8.6.                                                                            | 2018                       |
| 0 925 9                                     | n9]                                                                              | 9/49/07                    |
|                                             |                                                                                  |                            |
| 人口心下把苏、<br>业场也说, 2.6                        | ************************************                                             | e⊉ozN#o%0\4.5.<br>#7.<br>₩ |
| 大会心予絶悪。<br>※昭作山、 5 6<br>(アニューザー朝)<br>コーザー豊年 | インントや単称かべの参加カラ<br>しょうシューデー登録者を用いし<br>定身ユーデー登録者を用いし<br>定身ユーデー登録<br>目がつぶいます。<br>パル | 82621867/0445<br>87.<br>8  |

| P. 183                                              | 48.<br>      |                   |              |               |                |
|-----------------------------------------------------|--------------|-------------------|--------------|---------------|----------------|
|                                                     |              |                   |              |               |                |
|                                                     |              |                   |              |               |                |
|                                                     |              | SITTAGON          | -            |               |                |
|                                                     |              |                   |              |               |                |
|                                                     |              | E#3# 🛄            | ++>+t/       | (#iš#         | E) MA          |
| nam.                                                | □ =<br>y < 7 | 5424 []]<br>5424  | 4+5/2/<br>XR | .e3+ [<br>.e3 | 1.64           |
| 0.9000<br>1.80%                                     | 947          | 6434 []]<br>(*0/F | 4+5/8/<br>XR | (#2 )         | 14.4           |
| 1990)<br>1928)<br>2018)                             | 9-(7         | E#34 []]          | #+5+8/       | .#3           | 1 (Ha)<br>(H-1 |
| 1940)<br>1934<br>2034<br>2034                       | 2 =<br>9-(7  | E#34 []]          | 年十3/世/<br>入度 | 43+ (<br>#3   |                |
| 1-900<br>1-8144<br>2-8142<br>3-814<br>4-9213        | 9-(7         | E#44 10<br>(*Q))  | 4+5+0/<br>X# | 43<br>43      | 1              |
| 100000<br>12000<br>20000<br>20000<br>20000<br>40000 | 3-(7         | e#24 (0<br>(%)+   | *+>+t        | 403+ (<br>#2  | -              |

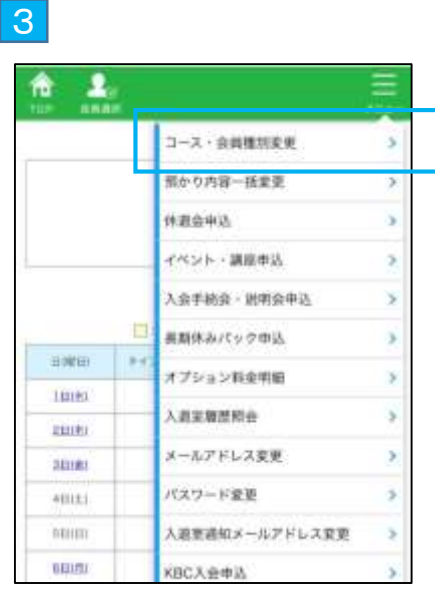

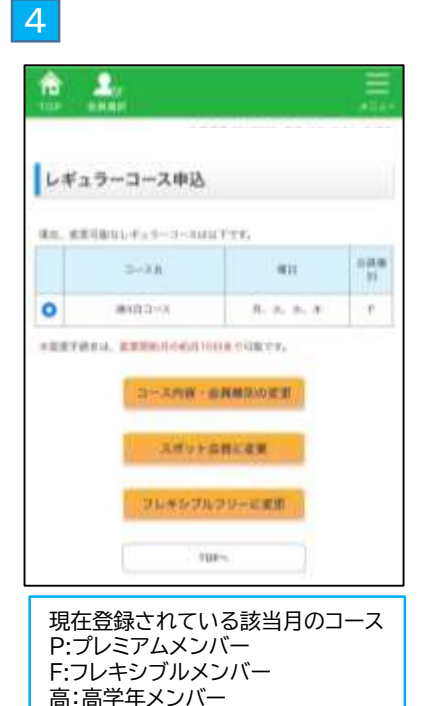

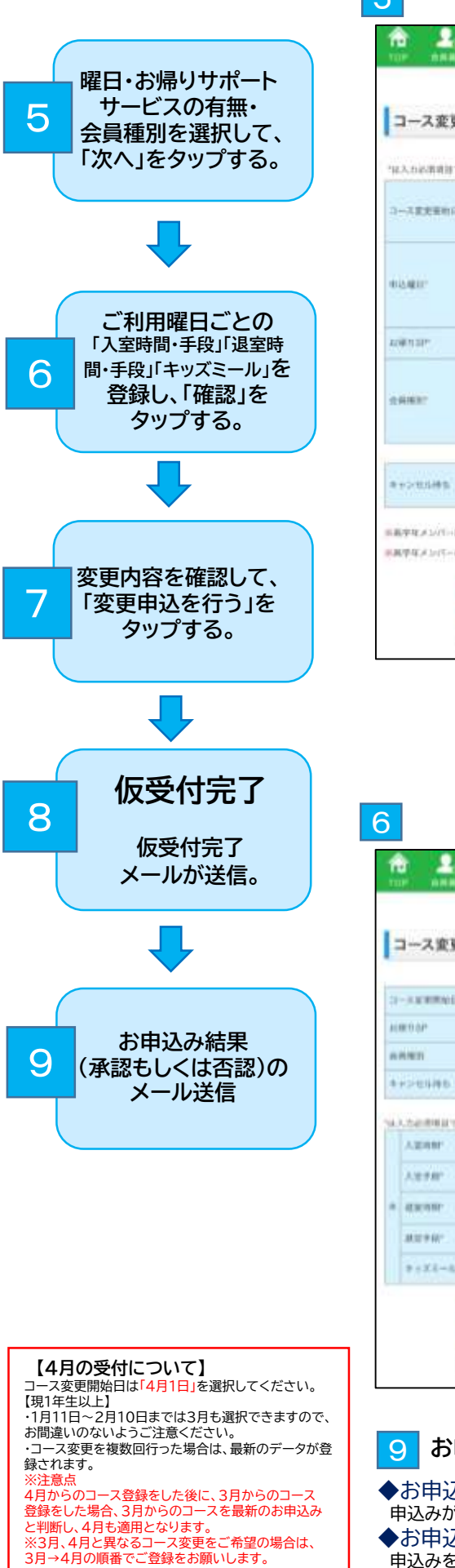

| コース変更に                                                                                                    | 133 (変更後情報)                                                                                                    |
|----------------------------------------------------------------------------------------------------|----------------------------------------------------------------------------------------------------|
| 1.55888977                                                                                                    |                                                                                                    |
|                                                                                                    | 0 2023#3818(#)                                                                                                    |
| 0.5.407                                                                                                    | R# R* R* R* C*                                                                                                    |
| ADM TELEP                                                                                                    | 0 #0 100                                                                                                    |
| 04437                                                                                                    | О древими-<br>О древими-<br>О древими-                                                                                                    |
|                                                                                                    |                                                                                                    |
| 8+>2588<br>879(2)(1-128<br>8(94(2)(1-0))                                                                                                    | ☐ длааскотехнатациян, +>><br>чланциянскотехна<br>выцияновация,<br>дес                                                                                                    |
| 8+>101895<br>84904-00<br>84904-00<br>8400-00<br>84904-00<br>8400-00<br>8400-0000000000 | Пелина:20 технатациян, +>>     чинтациян; +>>     чинтациян; +>>     чинтациян; +>>     нашиян; +>>     жм     жм     жм     жм                                                                                                    |
|                                                                                                    |                                                                                                    |
| <ul> <li>■ + - 101時間、</li> <li>■ + - 101時間、</li> <li>■ + - 101時間、</li> <li>■ + - 101時間、</li> <li>■ + - 101時間、</li> <li>■ + - 101時間、</li> <li>■ + - 101時間、</li> </ul>                                                                                                    | □ RRAUBICA 0 FERNETTS 10-480. ++><br>+144FERETS<br>REULDOBELEOST.<br>ROUALSOGE 2019.<br>RA<br>RA<br>RA<br>RA<br>RA<br>RA<br>RA                                                                                                    |
|                                                                                                    | 日本の日本により下京が建立するない場合。キャン<br>サルドキモモビデス<br>田田上がや男とちらます。<br>田田上がや男とちらます。<br>田田上がや男とちらます。<br>田田上がや男とちらます。<br>田田上がや男とちらます。<br>田田上がや男とちらます。<br>田田上がや男とちらます。<br>田田上がや男とちらます。<br>田田上がや男とちらます。<br>田田上がや男とちらます。<br>田田上がや男とちらます。<br>田田上がや男とちらます。<br>田田上がや男とちらます。<br>田田上がや男とちらます。<br>田田上がりました。<br>田田上がや男とちらます。<br>田田上がや男とちらます。<br>田田上がや男とちらます。<br>田田上がや男とちらます。<br>田田上がりました。<br>田田上がりまた。<br>田田上がりました。<br>田田上がりました。<br>田田上がりまた。<br>田田田田田田田田田田田田田田田田田田田田田田田田田田田田田田田田田                                                                                                    |
| <ul> <li>но-толина</li> <li>нарти и зили-нан</li> <li>нарти и зили-нан</li> <li>нарти и зили-нан</li> <li>нарти и зили-нан</li> <li>нарти и зили-нан</li> <li>нарти и зили-нан</li> <li>нарти и зили-нан</li> <li>нарти и зили-нан</li> <li>нарти и зили-нан</li> <li>нарти и зили-нан</li> <li>нарти и зили-нан</li> <li>нарти и зили-нан</li> <li>нарти и зили-нан</li> </ul>                                                                                                    | 日本語名により予想が確定できない場合。キャン<br>中に日本に対称書となります。<br>市田山山が勝となります。<br>市田山山が勝となります。<br>市田山山が<br>市田山山が<br>市田山山が<br>市田山山が<br>市田山山が<br>市田山山が<br>市田山山が<br>市田山山が<br>市田山山が<br>市田山山が<br>市田山山が<br>市田山山が<br>市田山山が<br>市田山山が<br>市田山山が<br>市田山山が<br>市田山山が<br>市田山山が<br>市田山山が<br>市田山山が<br>市田山山が<br>市田山山が<br>市田山山が<br>市田山山が<br>市田山山<br>市田山山が<br>市田山山<br>市田山山<br>市田山山<br>市田山<br>市田山<br>市田山<br>市田山 |

|      | $\pi A \wedge \pi V h$                                                                                                    | アムメンバーへの変更はキャ                                                                                                    | ッズアイ                 |
|------|----------------------------------------------------------------------------------------------------|----------------------------------------------------------------------------------------------------|----------------------|
| •    | <b>キャンセル</b><br>ご希望の<br>ない場合<br>「キャンセ                                                                                                    | っはお受けできません。<br>い待ち<br>コース・曜日が定員の都合。<br>、「キャンセル待ち」を希望。<br>ル待ち」にチェックをお願い                                                                                                    | 上お受け<br>される方<br>いします |
| _    |                                                                                                    |                                                                                                    |                      |
| 7    |                                                                                                    |                                                                                                    |                      |
| 1    | h. 9.                                                                                                    |                                                                                                    | 9                    |
| 10   | 1000                                                                                                    |                                                                                                    |                      |
|      |                                                                                                    |                                                                                                    |                      |
| -    |                                                                                                    | 申込 (確認)                                                                                                    |                      |
| ľ    |                                                                                                    | 1.42.146.991                                                                                                    |                      |
| -    |                                                                                                    | SCARAGE STREET, STREET, STREET                                                                                                    |                      |
|      | a li can                                                                                                    | A.5                                                                                                    |                      |
|      |                                                                                                    |                                                                                                    |                      |
| - 10 | and a second second sec |                                                                                                    |                      |
|      | aram.                                                                                                    | and the                                                                                                    |                      |
| •    | 4969<br>6298.6898                                                                                                    | estuto)                                                                                                    |                      |
|      | ARME ARME                                                                                                    | 6365400<br>1390000                                                                                                    |                      |
| *    | A 20月<br>人 20月<br>人 20月<br>人 20月<br>人 20月<br>人 20月                                                                                                    | 138008<br>NBCRA                                                                                                    |                      |
|      | <ul> <li>&gt;15.6月1</li> <li>&gt;15.6月1</li> <li>人間用数</li> <li>人間用数</li> <li>人間用数</li> <li>人間用数</li> <li>人間用数</li> </ul>                                                                                                    | 138008<br>138008<br>108008                                                                                                    |                      |
|      | A型用数<br>人型用数<br>人型単位<br>胡加利型<br>超型用型                                                                                                    | 139009<br>139009<br>10009<br>10009<br>10009                                                                                                    |                      |
|      | A型時期<br>人型時期<br>人型手段<br>副別時期<br>規型手段<br>日本式ホート                                                                                                    | 120000<br>ФШ-240<br>НИСОН<br>НИСОН<br>ИВСА                                                                                                    |                      |
|      | AUNY<br>AUNU<br>人間時間<br>出別時間<br>出別時間<br>単常が初<br>中 = ポモール。                                                                                                    | 120000<br>Кабала<br>Насал,<br>100000<br>Кал,                                                                                                    |                      |
|      | AUNY<br>+>105件1<br>人間可能<br>メ型手段<br>建型可能<br>ポ型予約<br>キッズミール。                                                                                                    | 2019/2010/00<br>RMC00<br>RMC00<br>RMC0<br>RMC0<br>RMC0<br>RMC0<br>RMC0                                                                                                    |                      |
|      | (1)(1)(1)(1)(1)(1)(1)(1)(1)(1)(1)(1)(1)(                                                                                                    | 20492712200<br>ФШ-440<br>НИСФА<br>НИСФА<br>НИСФА<br>НИСФА<br>НИСФА<br>НИСФА<br>НИСФА                                                                                                    |                      |
| *    | (10)(10)(10)(10)(10)(10)(10)(10)(10)(10)                                                                                                    | 2019/2122/0-<br>RW-240<br>НИСОН<br>НИСОН<br>НОСОН<br>НОСОН<br>НОСОН<br>НОСОН<br>НОСОН<br>НОСОН<br>НОСОН<br>НОСОН<br>НОСОН<br>НОСОН<br>НО<br>НО<br>НО<br>НО<br>НО<br>НО<br>НО<br>НО<br>НО<br>НО<br>НО<br>НО<br>Н |                      |

・コース変更開始日(現1年生以上)

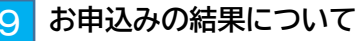

O MILLER O MIRANE O DE MILLE

O MILA O HISCAN O RAIPE O OPIAN

15 E P (00 E H

of it.

81

OAT DPR

#### ◆お申込みが承認された場合

◆ 37年250787年1000年10月1日 申込みが<mark>確定した旨のメール(承認</mark>)が届き、「スケジュール表」は変更後の登録内容に変更されます。 ◆お申込みが否認された場合

申込みを<mark>お受けできなかった旨のメール(否認)</mark>が届きます。キャンセル待ちご希望の方は、別途ご連絡 いたします。

### (2)レギュラー会員→スポット会員

1 2 3 は(1)と同じ

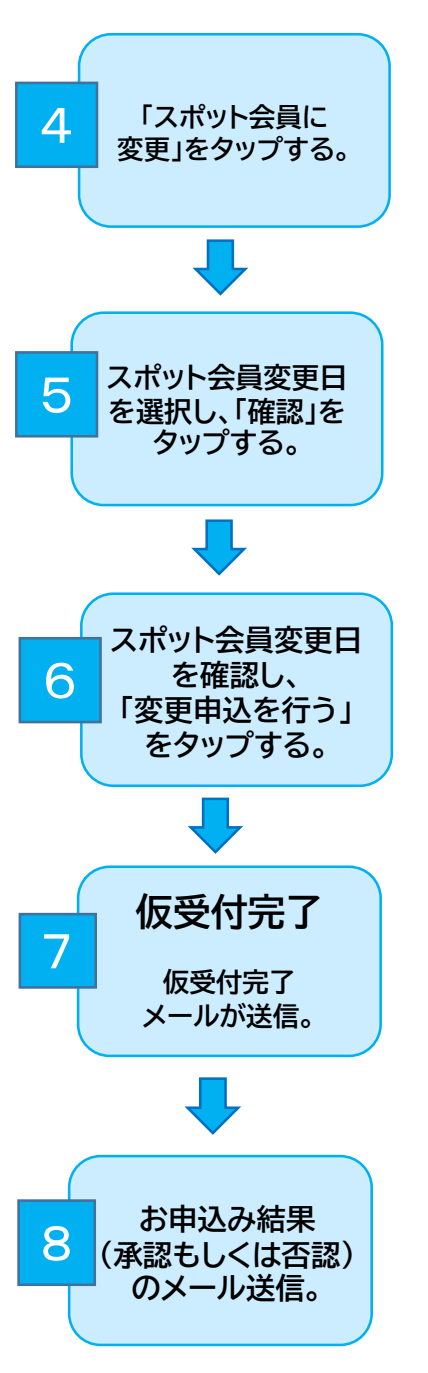

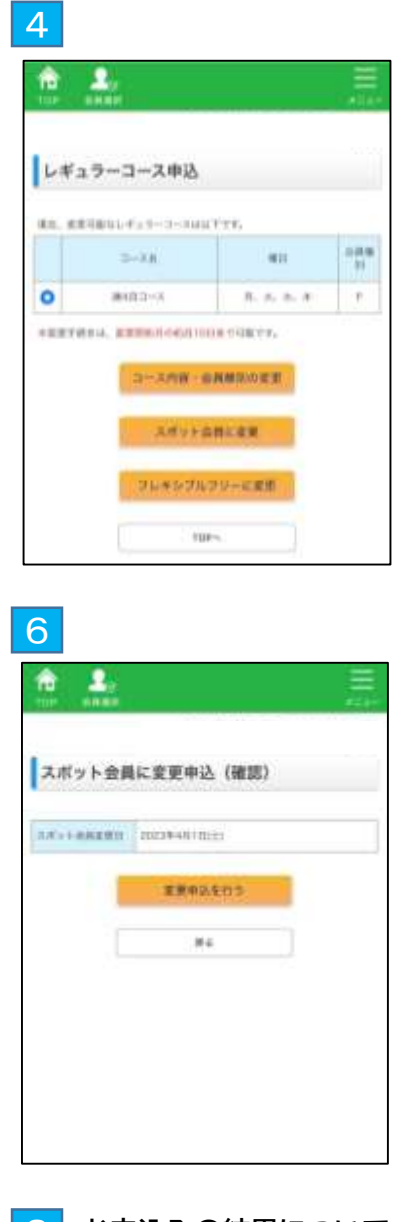

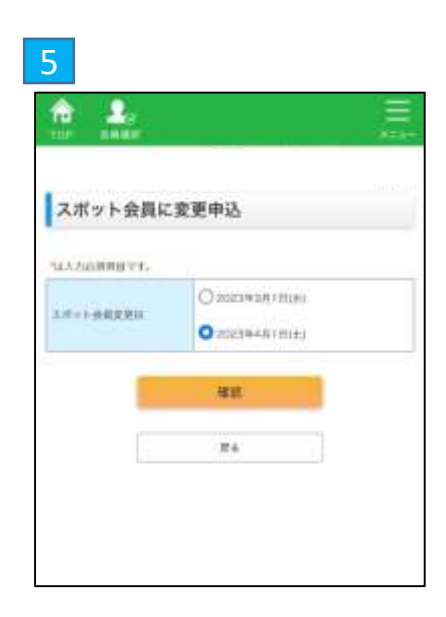

8 お申込みの結果について

◆お申込みが承認された場合

申込みが確定した旨のメール(承認)が届き、「スケジュール表」は変更後の登録内容に変更されます。 ◆お申込みが否認された場合

申込みをお受けできなかった旨のメール(否認)が届きます。

### (3)スポット会員→レギュラー会員

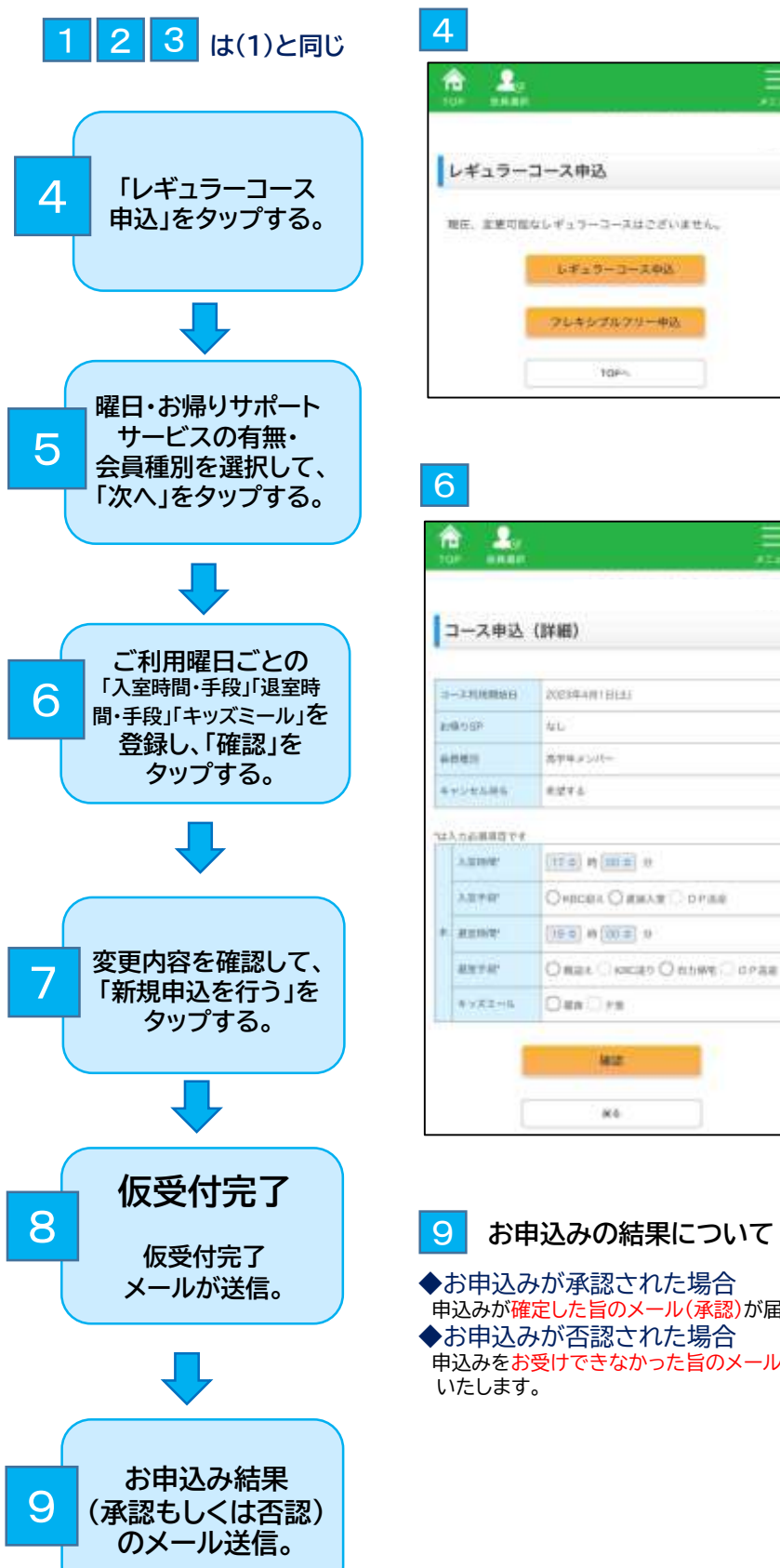

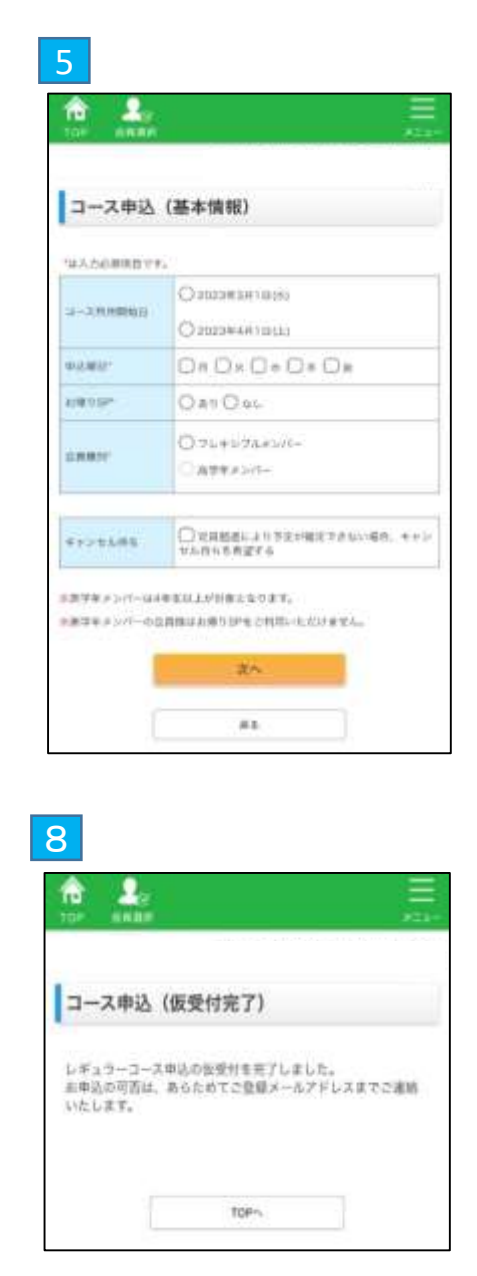

- 申込みが確定した旨のメール(承認)が届き、「スケジュール表」は変更後の登録内容に変更されます。 ◆お申込みが否認された場合
- 申込みを<mark>お受けできなかった旨のメール(否認)</mark>が届きます。キャンセル待ちご希望の方は、別途ご連絡 いたします。

### (4)8月だけスポット

「8月だけスポット」は、7月のご利用コース(曜日)、お帰りサポートサービスの送迎便のご利用枠を 8月末まで確保した状態で、8月のみ一時的にスポット会員に変更するサービスです。(フレキシブルメンバー対象) ※詳細は毎年6月に郵送される「夏休みのご利用案内」をご確認ください。

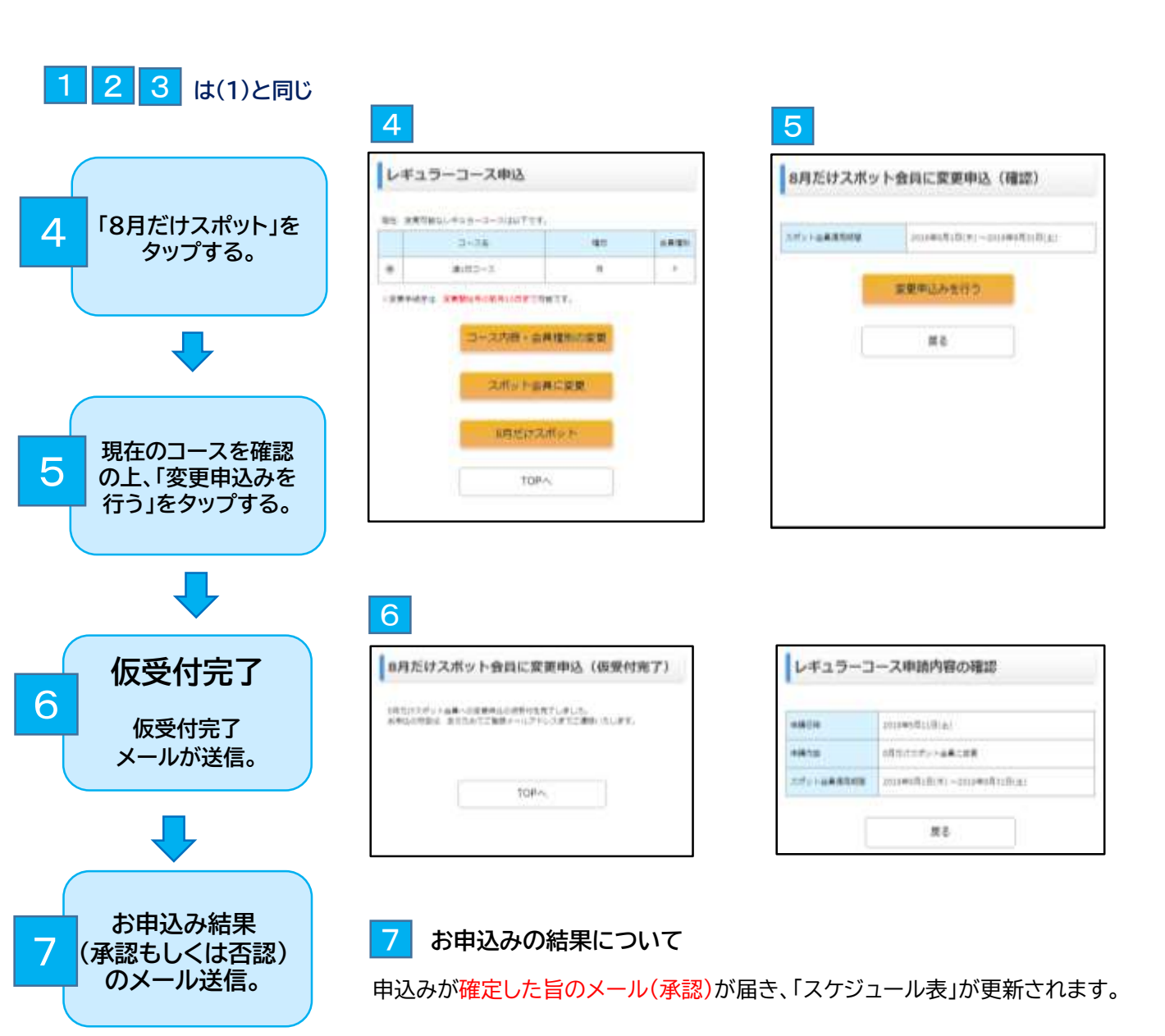

# 8.休会の申込み

#### ◆申込み期間

毎月、前々月11日~前月10日まで(プレミアムメンバーは8月のみ休会が可能です。) 例)12月1日から休会→10月11日0時~11月10日23時59分

3

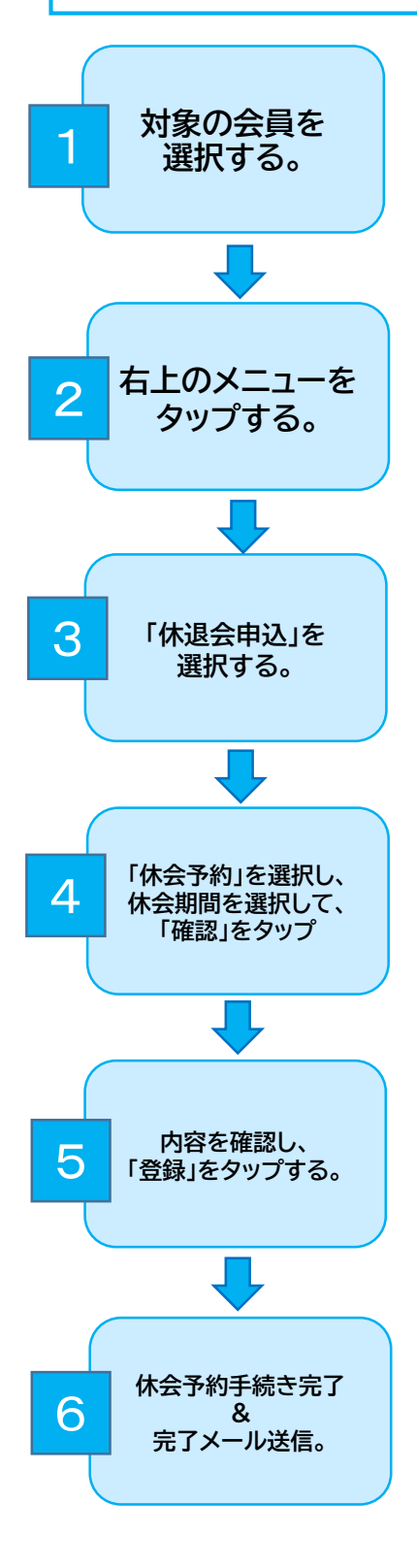

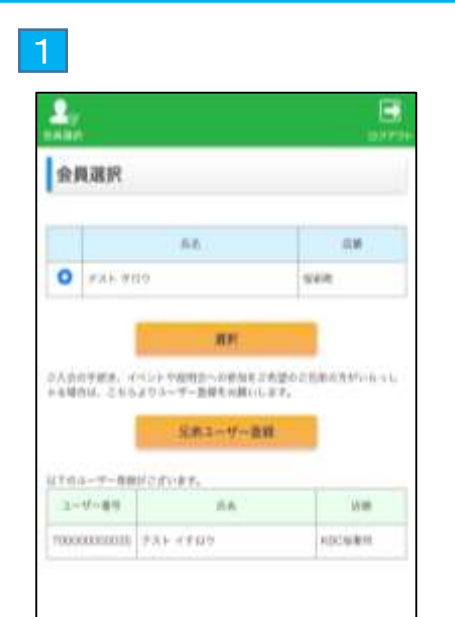

|          |          |                | =   |
|----------|----------|----------------|-----|
|          | er<br>He |                | -   |
|          |          | コース・会員権別変更     | 5   |
|          |          | 預かり内容一括変更      | 3   |
|          |          | 保测会中达          | 3   |
|          | _        | イベント・調査申込      | ×   |
|          |          | 入会中報会、認明会申込    | 3   |
|          | 13       | 長期休みパック申込      |     |
| 1106033  | 84       | オプション料金術組      | 5   |
| 1.60044  |          | LINWINHERS     | ~   |
| 230151   |          | ANDREAM        | - 1 |
| 202081   |          | メールアドレス変更      | 3   |
| WEIGHT . |          | パスワード変更        | 2   |
| 040003   |          | 入避原道県メールアドレス変更 | 5   |
| 633281   |          | KBG入费申及        | >   |

| fer 💄  | 8             |  |
|--------|---------------|--|
| 休退会中   | 达 (確認)        |  |
| EHOP.  | 9479          |  |
| 110.00 | 2023年03月9日4-5 |  |
|        | 常務            |  |
|        |               |  |

### 2

|                                                                                                    |       |                  | -         |           |     |
|----------------------------------------------------------------------------------------------------|-------|------------------|-----------|-----------|-----|
|                                                                                                    | Dist. | PECA ID          |           | vete I    |     |
|                                                                                                    | 1     | and shares. This | . 41.6.41 | 19.497 10 |     |
| 0.000                                                                                                    | 947   | 1997             | 7.8       | 1881      | 18- |
| 194011<br>19381                                                                                                    | 947   | 101              | 78        | 182       | 1.  |
| 1900<br>1908<br>2018                                                                                                    | 947   | P04              | 7.8       | 82        |     |
| 1900)<br>1904<br>2004<br>3004                                                                                                    | 947   | 101              | λ# :-     | 82        |     |
| 1980)<br>1925<br>2018<br>2018<br>3018<br>40213                                                                                                    | 8-(7  | 994              | X.W       | 82        | 1-  |
| 198011<br>19234<br>202142<br>202142<br>20214<br>20214<br>2021<br>2021 | **    | e424             | X.W :     |           | 1   |

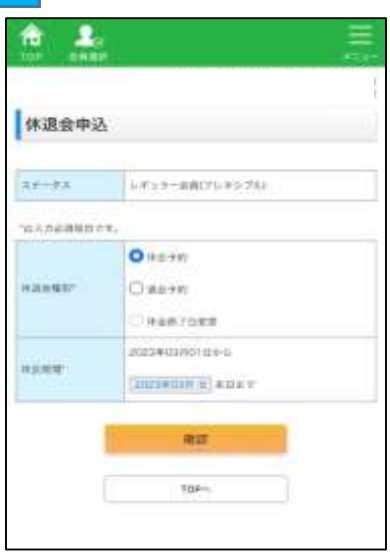

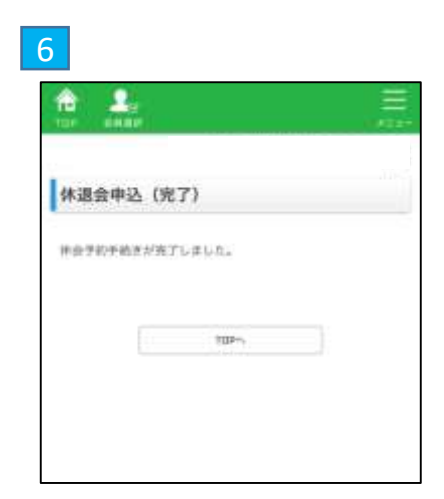

# 9. 退会の申込み

◆申込み期間

毎月、前月11日~当月10日まで

例)11月末日退会→10月11日0時~11月10日23時59分

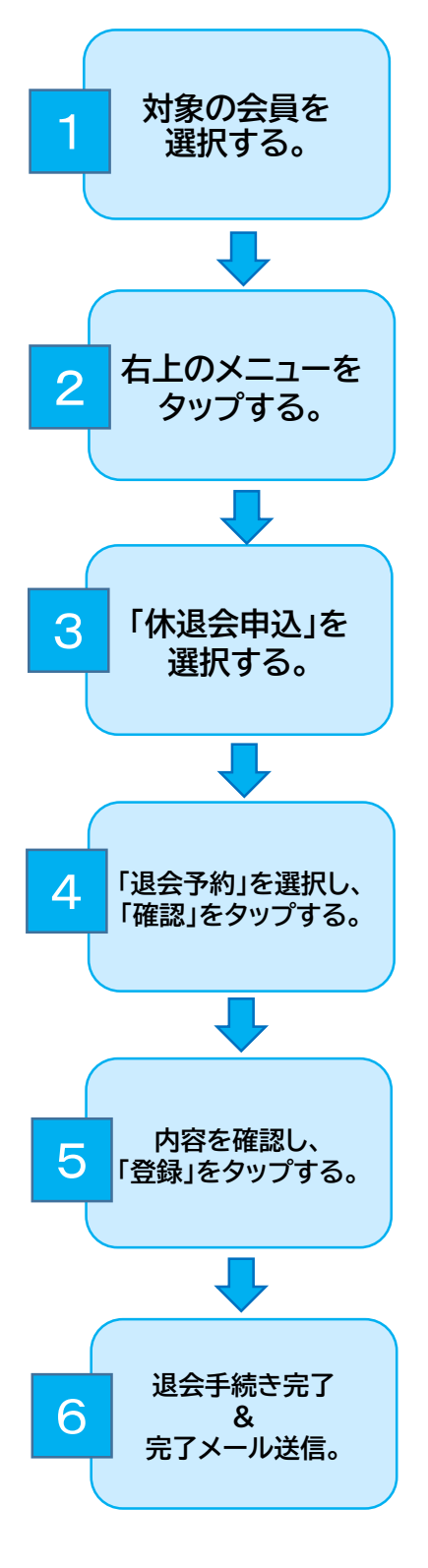

| Ω.,                                               |                                                                        | E                                                            |
|---------------------------------------------------|------------------------------------------------------------------------|--------------------------------------------------------------|
| AND -                                             |                                                                        | 1000                                                         |
| 金貨選択                                              |                                                                        |                                                              |
|                                                   |                                                                        |                                                              |
|                                                   |                                                                        |                                                              |
| 0 #25.90                                          | 9                                                                      | 14410                                                        |
|                                                   |                                                                        |                                                              |
|                                                   |                                                                        |                                                              |
| 1                                                 | NDF.                                                                   |                                                              |
| Annyma, c                                         | RR.                                                                    | Agozilanahirini                                              |
| 2人会の手続き。イー<br>トを制作は、こちらよ                          | 用料<br>したトウ症的からの使効用が<br>(ウルーデー面積もの調べし                                   | Agozijakami-kisi<br>st.                                      |
| 2人会の手続き、イー<br>トも場合は、これらよ                          | <b>ПР</b><br>Сон-Февреновски с<br>193-7-204.00000<br><b>5.8.3-7-21</b> | A型の2月前の255-6-51<br>ます。<br>#                                  |
| 2人会の手続き、イー<br>トも制作は、これらよ                          | 第月<br>(シトウルサニへの作用をつ<br>(ウスーザー上級もの用いし<br>SRユーザー直知                       | Ağozilanaminini<br>Fr                                        |
| 2人会の予想者、イー<br>トを場合は、こちらよ<br>は2月ルーデー事件             | <b>NF</b><br>(                                                         | Agoz filme AM-in - L<br>17.<br>L                             |
| ОАратия, т<br>+ещан, 2157<br>(164-7-88)<br>1-4-89 | 第1日<br>10日<br>10日<br>10日<br>10日<br>10日<br>10日<br>10日<br>1              | A 19 0 2 15 M 10 75 45 - 1 - 1 - 1 - 1 - 1 - 1 - 1 - 1 - 1 - |

| ê 💄     |     |                |   |
|---------|-----|----------------|---|
|         |     | コース・会員権用実施     | - |
|         |     | 預かり内容一括変要      |   |
|         |     | 休测会中达          |   |
|         | -   | イベント・副の印度法     |   |
|         |     | 入会于秘会、提明会中区    |   |
|         | (1) | 展開休みバック中公      |   |
| 8.06231 | 84  | オプション料金明期      |   |
| 1.80083 |     | 入政定運動時分        |   |
| 230.81  |     | 4-1.701.78W    |   |
| 2(0)(#) |     | A THE FURNE    |   |
| ABUAL   |     | パスワード変更        |   |
| NAMES.  |     | 入避変遺憾メールアドレス変更 |   |
| 633241  |     | KBC入费申及        |   |

| 1 <b>2</b><br>107 010 |             | - |
|-----------------------|-------------|---|
| 休遇会申                  | 2 (確認)      |   |
| 89 <b>4</b> 8         | 建血平的        |   |
| aès                   | 2023年07月1年日 |   |
|                       | 0.0         | 1 |
|                       | MA.         |   |

|                                                     | 2                                                                               |                              |                           |              |                     |
|-----------------------------------------------------|---------------------------------------------------------------------------------|------------------------------|---------------------------|--------------|---------------------|
|                                                     |                                                                                 |                              |                           |              |                     |
|                                                     |                                                                                 |                              |                           |              |                     |
|                                                     |                                                                                 |                              |                           |              |                     |
|                                                     |                                                                                 |                              |                           |              |                     |
|                                                     |                                                                                 | Smradorus                    |                           |              |                     |
|                                                     |                                                                                 | eese III                     | ***>**                    | 1#3# [       |                     |
| 0.000                                               | 947                                                                             | 2003400<br>8434 []]<br>8434  | 1)<br>1 + + >+ bi<br>X 12 | (#3)<br>(#3  | 1444                |
| 104001<br>1804                                      | 9-17                                                                            | 900400<br>8484 []]<br>8484   | 4+5/8/<br>XR              | .#3<br>.#3   | ( # 20)<br>( ( - 2) |
| 1989)<br>1939<br>26141                              | 947                                                                             | ERSA []]                     | ■]<br>ギドンセ/<br>大変         | .#3<br>.#3   | ( ###<br>( ( - h    |
| 104011<br>10100<br>20101<br>30181                   | ()<br>()<br>()<br>()<br>()<br>()<br>()<br>()<br>()<br>()<br>()<br>()<br>()<br>( | 2003400<br>6424 []]<br>6424  | (#)<br>(#+>/0/<br>X#      | .#3<br>.#3   | (-A                 |
| 104001<br>10100<br>20100<br>30140<br>40213          |                                                                                 | ense<br>Core                 | 4 + 3/8/<br>X.R           | 1,45.4<br>#2 | - H40               |
| 109000<br>12030<br>20141<br>30141<br>40113<br>50000 | 9-(7                                                                            | 20039020<br>8424 (2)<br>4424 | *+>/2/                    | 105+  <br>#3 | 5 mili<br>1 mili    |

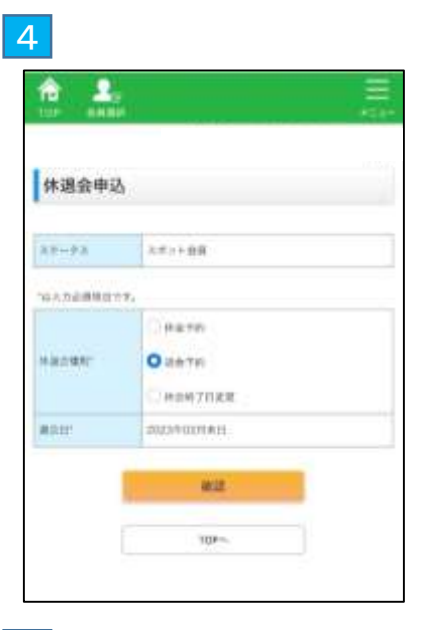

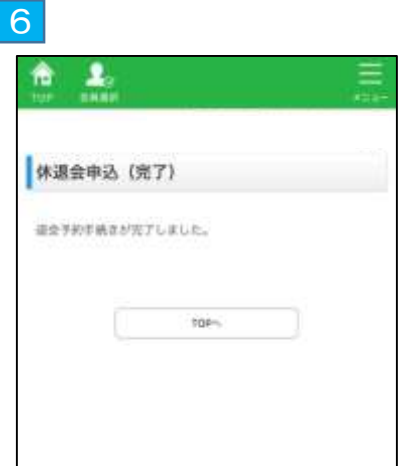

# 10.レギュラー・振替先日の欠席登録

レギュラー利用日、または振替先日として利用が確定している日を「欠席」する場合は、以下のご登録をお願いします。

※振替先日を欠席登録すると、あらためて別日への振替や、欠席のキャンセルはできません。

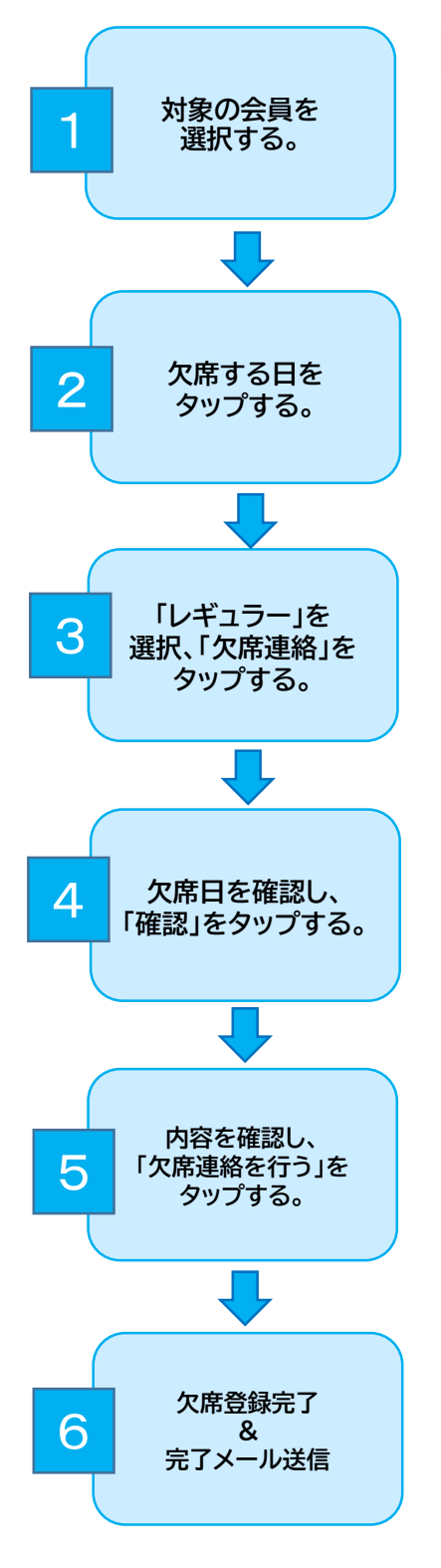

|                 |                                        |                                                                                            | -                                       |
|-----------------|----------------------------------------|--------------------------------------------------------------------------------------------|-----------------------------------------|
| ġ,              | 用潮泉                                    |                                                                                            |                                         |
|                 |                                        |                                                                                            |                                         |
|                 |                                        | 6.6                                                                                        |                                         |
| 0               | #25.91                                 | 19                                                                                         | stein                                   |
|                 |                                        | R.F.                                                                                       |                                         |
| 人内              | 0788. d<br>NH. 245                     | 第二<br>                                                                                     | 12021)86355-6-1.<br>17.                 |
| 人力<br>电轴<br>下:0 | 0788, 7<br>94, 245<br>1-5-88           | ππ<br>-() + 00000 - 0000000<br>200 − − 2000 00000<br>Ωπ3 7 - 200<br>000 - 200              | Ngoo Ngoo Ngoo Ngoo Ngoo Ngoo Ngoo Ngoo |
| 100             | 0988. 4<br>04. 240<br>4-7-88<br>4-8-89 | <b>ПР</b><br>() ФИНО- ОРМАТИ<br>200-7-ВИТАНИЦ<br><b>КЛО-7-ВИ</b><br>ИСТОРАТ.<br><u>Л</u> А | Ngo25888895-6-1                         |

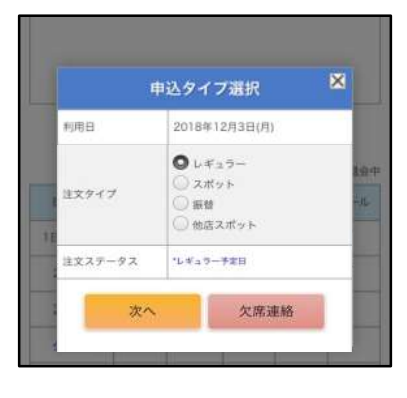

|       | n.            | yE. |
|-------|---------------|-----|
| レギュラー | -欠席連絡(確認)     |     |
| 欠席日   | 2018年12月3日(月) |     |
| 大席現由  |               |     |
| 入室時間  | 13時00分        |     |
| 入重手段  | KBC迎え         |     |
| 进室時間  | 18時00分        |     |
| 进重手段  | <b>收迎</b> え   |     |
|       |               |     |

| 2                                                      | 3                                                                               |                                  |                            |                     | 1             |
|--------------------------------------------------------|---------------------------------------------------------------------------------|----------------------------------|----------------------------|---------------------|---------------|
| ・タイプス<br>ます。<br>・スポッ<br>ります。<br>キャンヤ                   | が「R」まれ<br>ト利用日<br>詳細は「ご<br>っルについ                                                | たは「振」<br>は「予定の<br>スポット利<br>いて」をご | の日が<br>のキャン<br>り用の申<br>確認く | 対象とな<br>セル」と<br>込みの | より<br>こな<br>り |
|                                                        |                                                                                 |                                  | -                          |                     |               |
|                                                        |                                                                                 | (marthas)                        |                            |                     |               |
|                                                        |                                                                                 | e+x+ []]                         | **>*                       | 1#8# [              | E HA          |
| 0,000                                                  |                                                                                 | e#3# []]                         | 4+5/8<br>XR                | (#3<br>(#3          | 1.44          |
| nomin<br>1824                                          | 947                                                                             | 8434 ())<br>1954                 | (11)<br>(中子分句)<br>人間)      | .#3<br>.#3          | 044           |
| 1940)<br>1935                                          | 1 10<br>9-(7                                                                    | e#4# []]                         | *+>+b<br>X#                | .#3<br>.#3          | 1.04.00       |
| 199000<br>19234<br>20345                               | ()<br>()<br>()<br>()<br>()<br>()<br>()<br>()<br>()<br>()<br>()<br>()<br>()<br>( | e#34 []]                         | *+5+8<br>X#                | ##                  | 1             |
| 19901)<br>12250<br>20151<br>32140<br>40213             | 9-(7                                                                            | E#44 []]                         |                            | 103+  <br>#3        | 144           |
| 1980)<br>1938<br>2938<br>2938<br>3938<br>49313<br>5939 | 2 #<br>9-(7                                                                     | C424                             | 4 F3/8                     | 100 H               | () etab       |

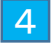

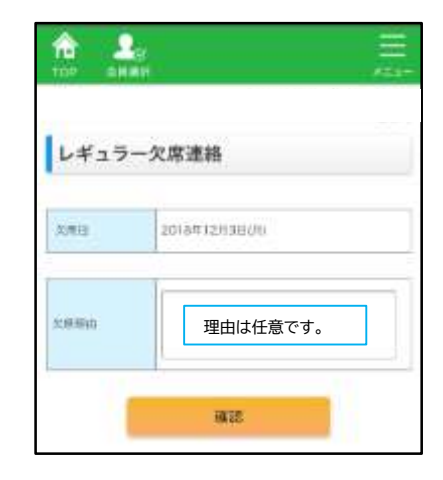

| TOP 創業用    | an a Bhairte |  |
|------------|--------------|--|
| レギュラー欠席    | 連絡(完了)       |  |
| レギュラー欠席連絡が | 「完了しました。     |  |
|            |              |  |
|            |              |  |
|            | тор~         |  |
|            | TOPA         |  |

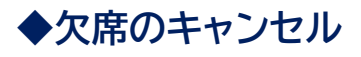

レギュラー利用日の欠席が確定した後、欠席をキャンセルする場合は以下のご登録をお願いします。 ※振替先日の欠席登録をした日(タイプが「振欠」)は欠席のキャンセルはできません。

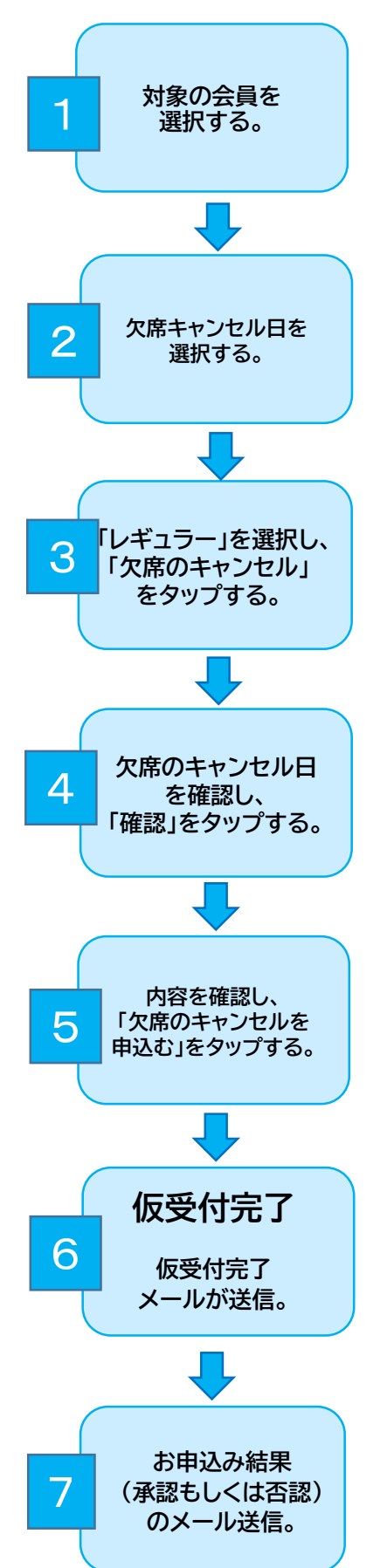

| 4                  |                |                              | E                      |
|--------------------|----------------|------------------------------|------------------------|
| )                  | RBR            |                              |                        |
|                    |                | 5.0                          |                        |
| 0                  | #26 W          | 19                           | 1440                   |
|                    | oyana. A       | ベントや面白白への奇知を<br>よりスーザー面積もの調い | ragoriantensi.<br>Lari |
| 2人办<br>+ 4種        | 1-7-88         | Sma-V-B                      | an .                   |
| 2人会<br>1-名場<br>1-1 | 1-7-88<br>4-89 | SR3-V-B<br>Komiste<br>Re     |                        |

3

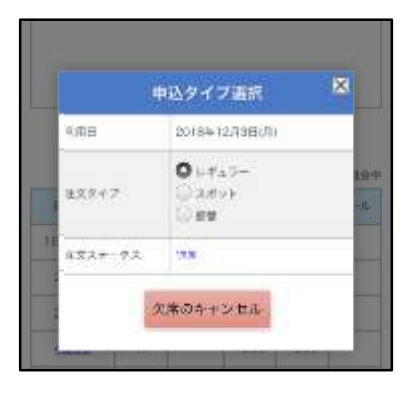

| の第年センセル目        | 2018#12(R30(R) |
|-----------------|----------------|
| 1.8++>2.44<br>8 |                |
| Agente:         | LDMCOSE .      |
| XEF#            | NBCER.         |
| 4101            | 188600.9       |
| 2270            | M.0.1.         |
| #12.X2.7.8      |                |

|                                                               | 8          |                                  |                                                                    |               |                    |
|---------------------------------------------------------------|------------|----------------------------------|--------------------------------------------------------------------|---------------|--------------------|
|                                                               |            |                                  |                                                                    |               |                    |
|                                                               |            |                                  |                                                                    |               |                    |
| タイ                                                            | プが「R欠      | この日が                             | 対象と                                                                | なります          | -                  |
|                                                               |            |                                  |                                                                    |               |                    |
|                                                               |            |                                  |                                                                    |               |                    |
|                                                               |            | TRACT OF THE OWNER               | 1.00                                                               |               |                    |
|                                                               |            | amseon<br>Heixe 10               |                                                                    | veza I        | t est              |
| 0.400                                                         | 947        | 2003400<br>84344 []]<br>7524     | а)<br>аную<br>ХЖ                                                   | .e3+ [        | 1.44               |
| 104000<br>18180                                               | 9-17       | 20034000<br>8434 []]<br>6434     | # + 5+2<br>X.R                                                     | 1000  <br> #2 | 100                |
| 199011<br>1933<br>26343                                       | 0 =<br>947 | 2004<br>2004                     | (1)<br>(1)<br>(1)<br>(1)<br>(1)<br>(1)<br>(1)<br>(1)<br>(1)<br>(1) | .#3           | 1-1                |
| 1-9000<br>1-9150<br>2(3)43<br>333(8)                          | 947        | 8-00+<br>2003-4000               | *+>+b)<br>X/R                                                      | 40+ (<br>#2   | () (MA)<br>() ()   |
| 19801<br>1938<br>2038<br>3038<br>40313                        | 947        | (20034441)<br>64644 (1)<br>64694 |                                                                    | 163=  <br>#3  | 5 ( in all         |
| 19001<br>1936<br>2016<br>2016<br>2016<br>2016<br>2016<br>2016 | 9.07       | 20039000<br>8484 (0)<br>4404     | 4+>±                                                               | 165+  <br>#2  | - 14-40<br>- 14-40 |

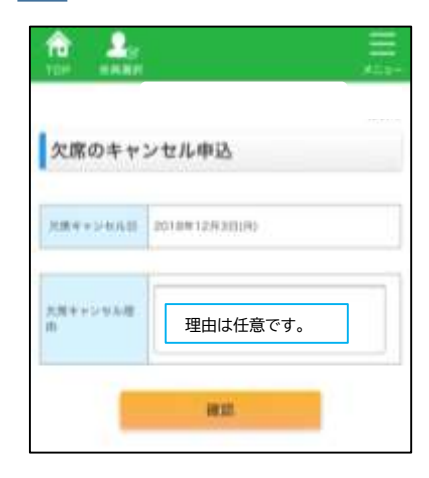

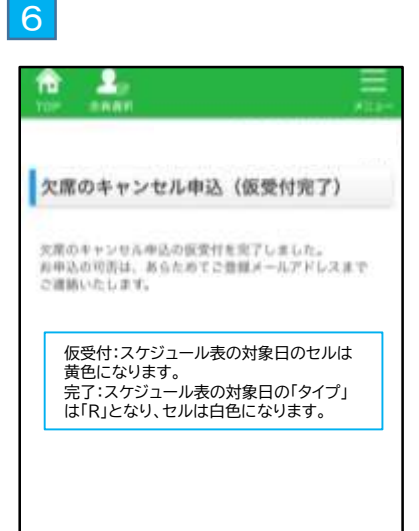

# 11. イベント・講座の申込み

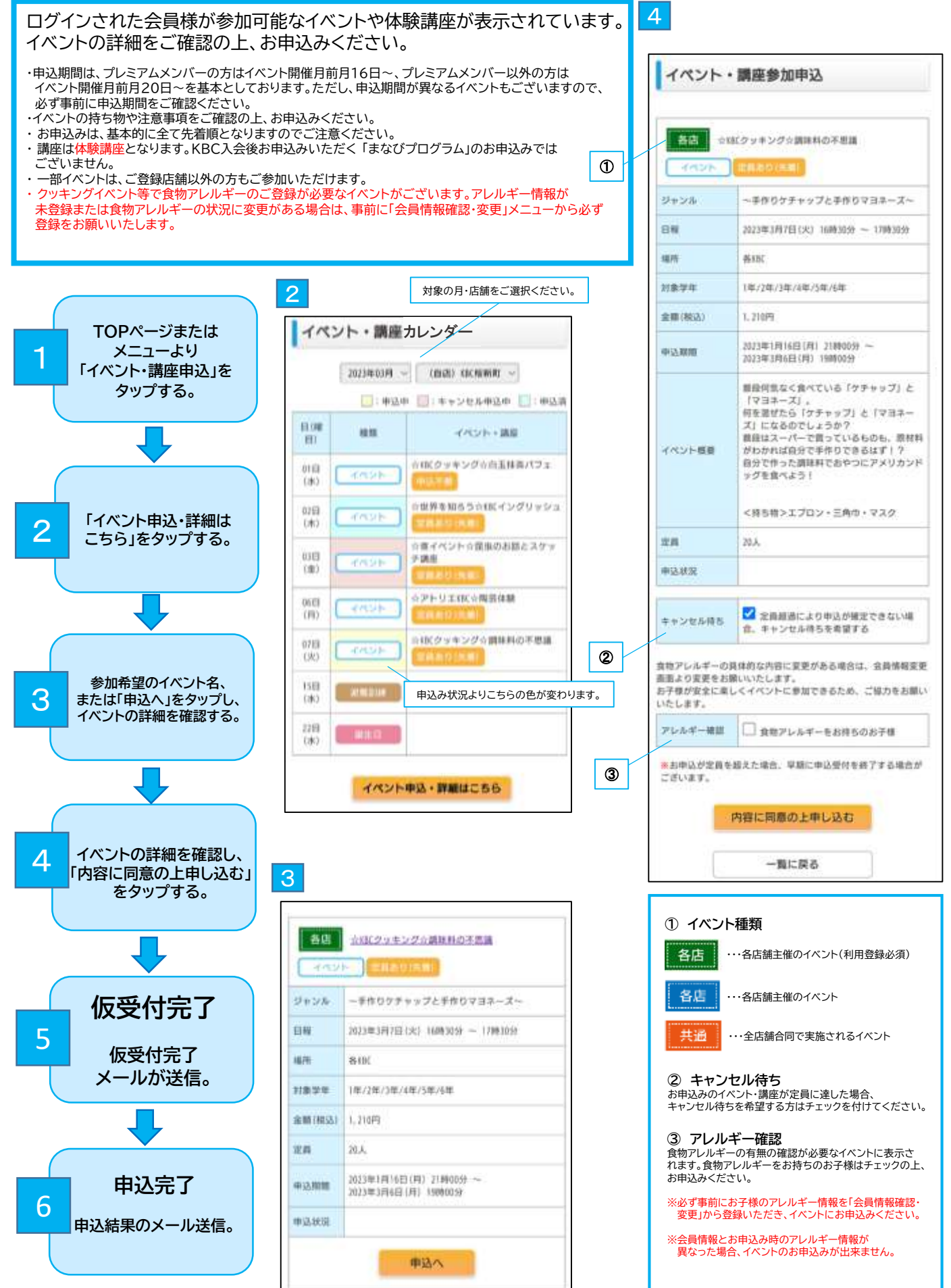

#### イベント申込み(仮受付完了)メール

ご登録のメールアドレスに「【KBC】イベント・ 講座申込について(仮受付)」が届きます。

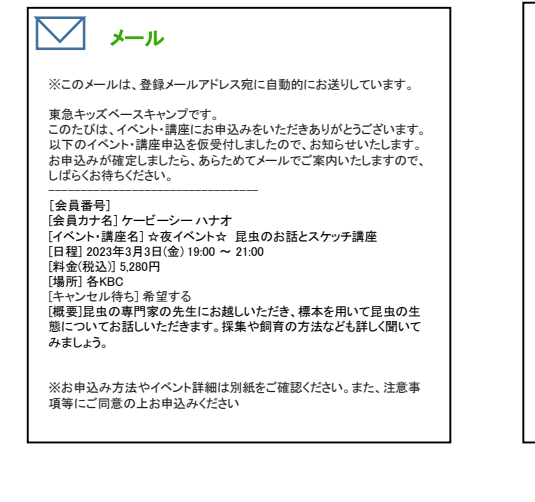

### 6 イベント申込み完了メール ご登録のメールアドレスに「【KBC】イベント・ 講座申込結果について(確定)」が届きます。

【イベント申込みをお受けできない場合】 ご入会をお受けできない場合は、ご登録のメールアドレスに 「【KBC】イベント・講座申込結果について」という件名の メールが届きます。

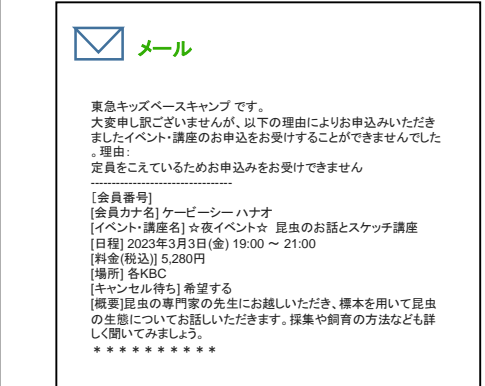

#### ◆ 申込み状況より「種類」の色が変わります。 イベント・講座カレンダー 申込中(黄色のセル) ⇒イベント参加申込の仮受付となります。 弊社からの返信をお待ちください。 2023年03月 ~ (自法) 20(接新町 ~ キャンセル申込中(ピンクのセル) (二):申込中 (二):キャンセル申込中 (二):申込済 ⇒イベントキャンセル希望の仮受付中となります。 弊社からの返信をお待ちください。 日間 10.02 イベント・諸原 但 申込確定(水色のセル) ☆KK クッキング☆白玉排帯パフェ ⇒イベント参加が確定しています。 018 1.083 ☆教育を知らう☆881イングリッシュ 0213 (74) 合要イベント立躍曲のお詰とスクッ 03E 于講座 【金】 ☆アトリエ(1)(☆陶五体験 06EB (2) 全国にクッキング介護林科の不能調 0763 (90)

### ◆イベントの一括申込み

同月内のイベントを一括でお申込みすることができます。 ※通常通り、1件ごとに内容をご確認の上、お申込みをいただくことも可能です。 イベント一覧の「ロー括」にチェックをつけていただき、「一括申込」をタップする。 ※一括申込対象外のイベントは「一括」が表示されません。

### ◆同日に2つのイベントに申込みをした場合

(1)「スケジュール表」のイベント欄
 2つのイベントの申込状況が併記されます。
 (申請中→△ 申込済→○ キャンセル待ち→キャ待)
 (2)申込みイベントの受付状況を確認したい場合は、「スケジュール表」のイベント欄

(○△等が表示)をタップしていただくとその日にお申込みいただいている
 イベント名が2つ表示されます。
 各イベント名をタップしていただくと、「イベント参加申込」画面で受付状況などの
 詳細を確認いただけます。

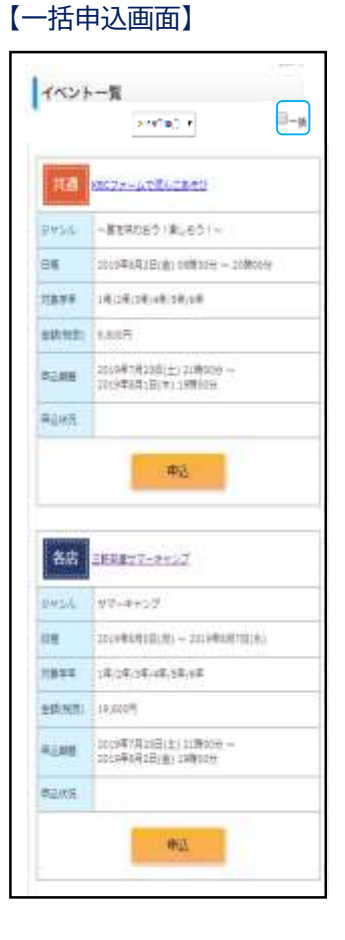

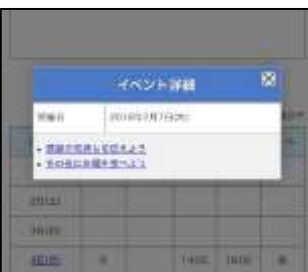

# 11-2. イベント・講座のキャンセル

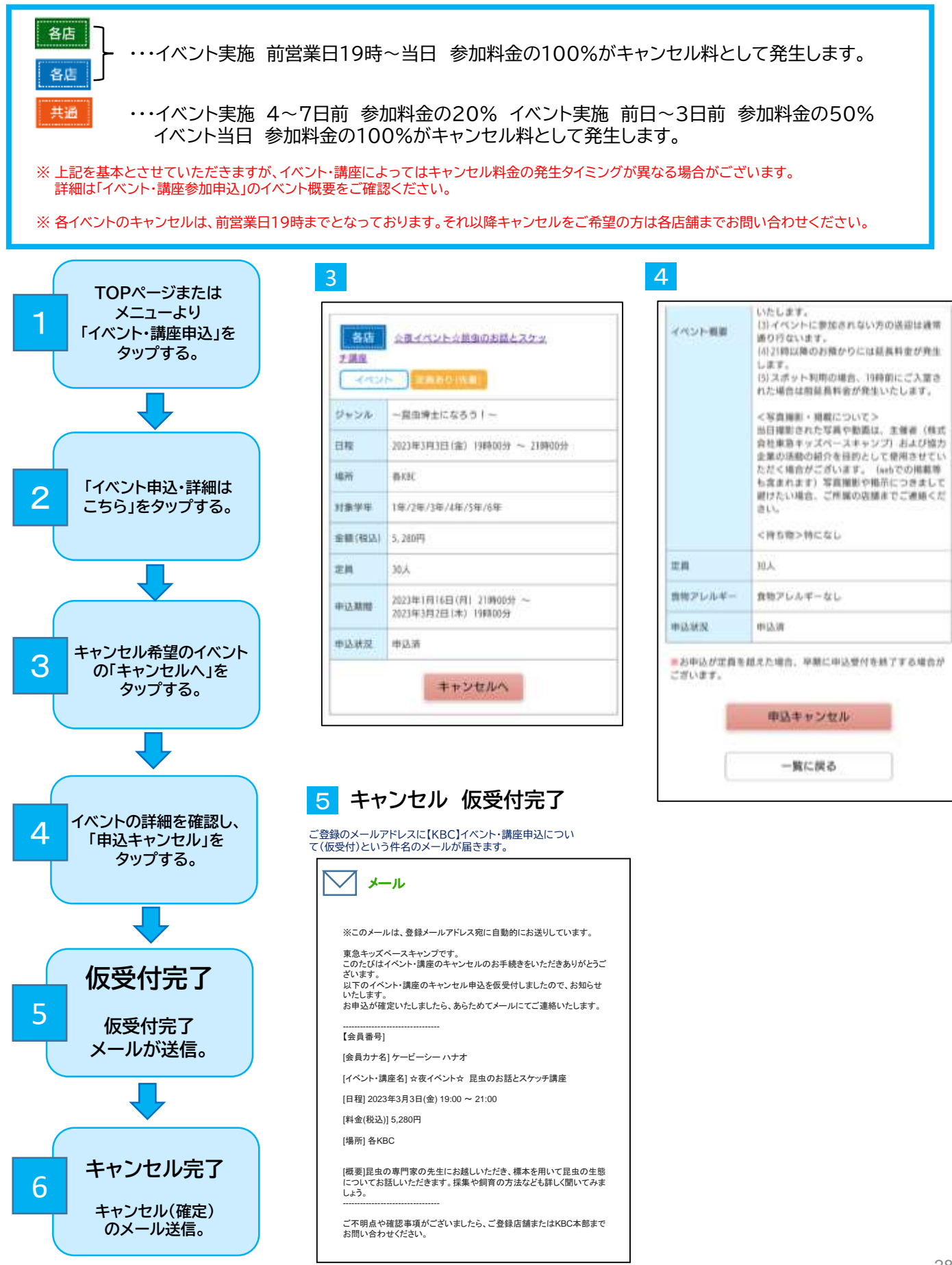

# 12.長期休みパックの申込み(夏休み期間)

「長期休みパック」は夏休み期間限定のサービスです。詳細は毎年5月頃に郵送される「夏休みのご利用案内」 をご確認ください。ご利用年度や所属店舗によっては本サービスの実施が無い場合がございます。

### (1)「長期休みパック」サービスを申込む

3

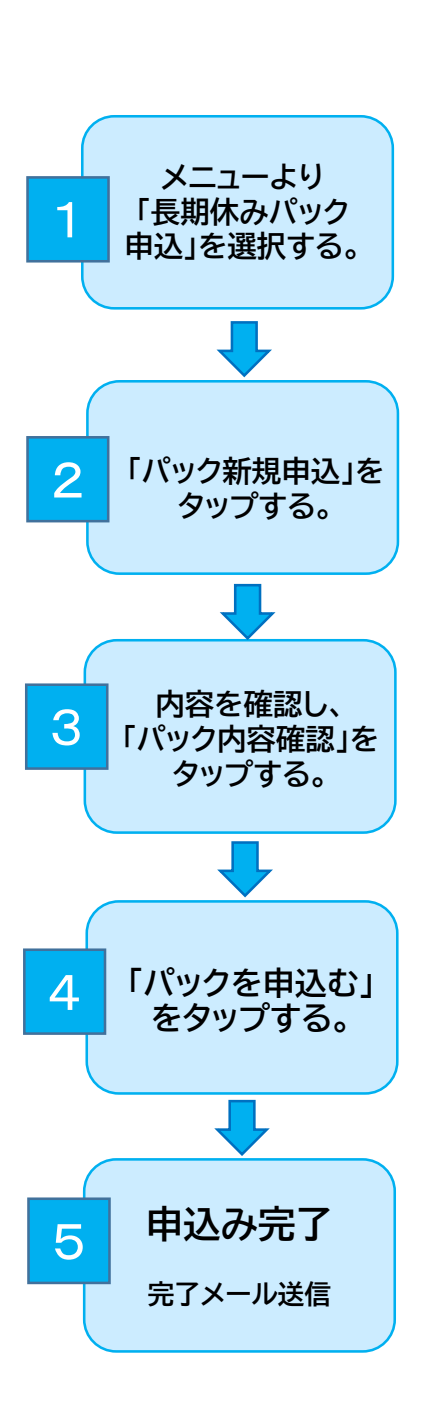

| P 28           | С<br>Пр        | Exa |   |
|----------------|----------------|-----|---|
|                | コース・会員種別変更     | >   | Ĩ |
|                | 預かり内容一括変更      | >   |   |
|                | 休退会申込          | >   |   |
|                | イベント・講座申込      | >   |   |
|                | 入会手続会・説明会申込    | >   |   |
| 0              | 長期休みパック申込      | >   |   |
| 日(曜日)          | オプション料金明細      | >   | l |
| 1日(月)          | 入退室履歴照会        | >   |   |
| 2日(水)<br>3日(水) | 会員情報確認・変更      | >   |   |
| 4日(木)          | メールアドレス変更      | >   |   |
| 5日(金)          | パスワード変更        | >   |   |
|                | 入退室通知メールアドレス変更 | >   |   |
|                | KBC入会申込        | >   |   |
|                | 📑 ログアウト        |     | 1 |

| 長期休み   | パック申込一覧        |
|--------|----------------|
| 現在、長期位 | ねパックの申込みはございませ |
|        | パック新規申込        |
| ſ      | TOD            |

| 9/\/.<br>255× |              | isiR •             |    |
|---------------|--------------|--------------------|----|
| - 20          |              | ****               |    |
|               | 商品名          | 利用期間               | 日数 |
| 0             | 2019長期休みパックB | 07月22日 ~<br>08月30日 | 12 |
| ۲             | 2019長期休みパックA | 07月22日~<br>08月30日  | 16 |
|               |              |                    |    |

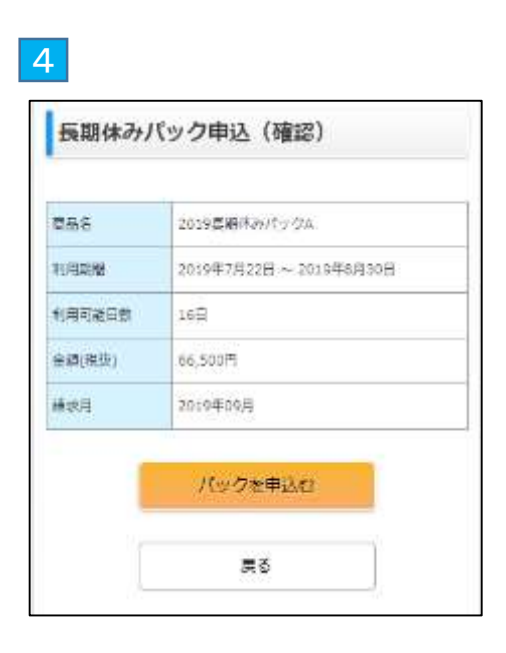

### ◆「長期休みパック」サービスの利用

・定員状況によってはご予約をお受けできない場合がございます。

・お申込みは前営業日19時までとなります。

・複数店舗で「長期休みパック」のスポット利用をご希望の場合は、個別に店舗までご相談ください。

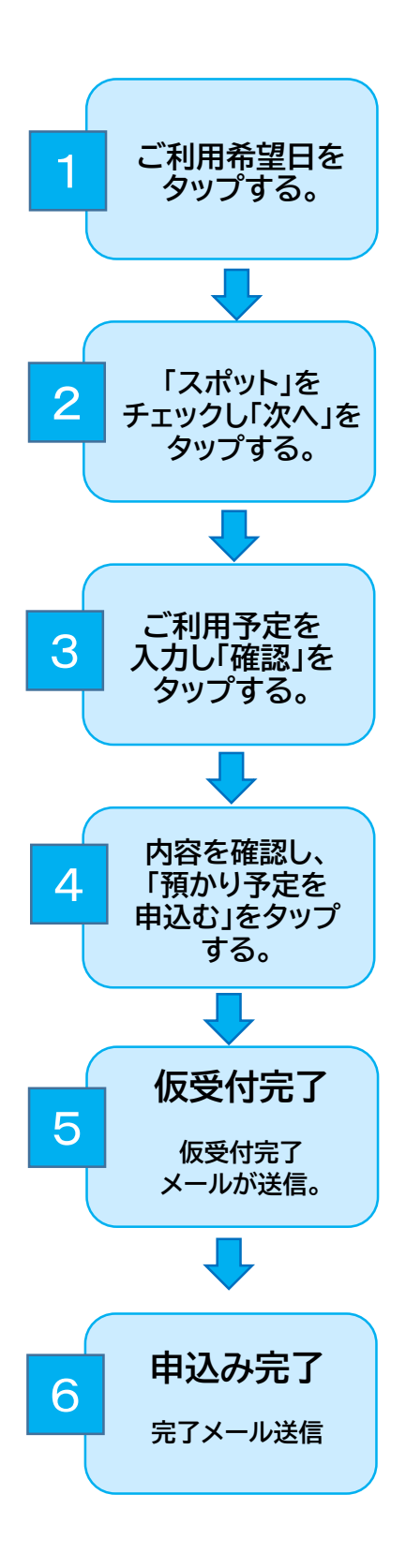

|                                                                                                    | Ո                                                                                         | 20/23402                                                                                                    | 50                                                                                                    |                                                                                                    |                           |
|----------------------------------------------------------------------------------------------------|-------------------------------------------------------------------------------------------|----------------------------------------------------------------------------------------------------|----------------------------------------------------------------------------------------------------|----------------------------------------------------------------------------------------------------|---------------------------|
| Ĩ                                                                                                    |                                                                                           | 8.0 ET - 4                                                                                                    | +>ek                                                                                                    | +2.+ II                                                                                                    | - exam                    |
| (昭日)                                                                                                    | 947                                                                                       | +++++                                                                                                    | 大変                                                                                                    | 88                                                                                                    | 2-1                       |
| 100.00                                                                                                    |                                                                                           |                                                                                                    |                                                                                                    |                                                                                                    |                           |
| 255(45)                                                                                                    |                                                                                           |                                                                                                    |                                                                                                    |                                                                                                    |                           |
| 2                                                                                                    |                                                                                           |                                                                                                    |                                                                                                    |                                                                                                    |                           |
| 48(±1                                                                                                    |                                                                                           |                                                                                                    |                                                                                                    |                                                                                                    |                           |
| 50(0)                                                                                                    |                                                                                           |                                                                                                    |                                                                                                    |                                                                                                    |                           |
| 6131/H3                                                                                                    |                                                                                           |                                                                                                    |                                                                                                    |                                                                                                    |                           |
| 78(82                                                                                                    |                                                                                           |                                                                                                    |                                                                                                    |                                                                                                    |                           |
| 6Bites                                                                                                    |                                                                                           |                                                                                                    |                                                                                                    |                                                                                                    |                           |
| <ol> <li>ご</li> <li>ご</li> <li>利用</li> <li>2</li> <li>選択可能</li> </ol>                                                                                                    | 静望月を〕<br>8日が青い                                                                            | 選択してく<br>字で表示す                                                                                                    | 、ださい。<br>されます                                                                                                    | •                                                                                                    |                           |
|                                                                                                    | 育望月を<br>追日が青い                                                                             | 選択してく<br>字で表示す                                                                                                    | ください。<br>されます                                                                                                    | 0                                                                                                    |                           |
| 1) これ用<br>2) 選択可能<br>預かり予                                                                                                    | 管理月を追<br>に日が青<br>た中辺                                                                      | 選択してく                                                                                                    | (ださい。<br>されます                                                                                                    | •                                                                                                    |                           |
| 1) これ用<br>2) 選択可能<br>預かり予<br>#心室                                                                                                    | 新望月を<br>を日が青                                                                              | 選択して <<br>字で表示で                                                                                                    | (ださい。<br>されます                                                                                                    | o<br>o                                                                                                    |                           |
| 1)<br>2)<br>選択可能<br>単込用<br>1)<br>ホンカット 部時                                                                                                    | <ul> <li>・定中込</li> <li>201</li> <li>コ01</li> </ul>                                        | 選択して<<br>字で表示で                                                                                                    | ださい。                                                                                                    | •                                                                                                    |                           |
| ① こそり用用<br>22 選択可能<br>第二日<br>第二日<br>第二日<br>第二日<br>第二日<br>第二日<br>第二日<br>第二日<br>第二日<br>第二日                                                                                                    | 5望月をう<br>約日が青:<br>201<br>301<br>301<br>301<br>301<br>301<br>301<br>301<br>301<br>301<br>3 | 毀択して<<br>字で表示。<br>●■■■■■■■■■■■■■■■■■■■■■■■■■■■■■■■■■■■■                                                                                                    | (ださい。<br>されます                                                                                                    | o<br>o                                                                                                    |                           |
| <ul> <li>2 週択可能</li> <li>7 項かり予</li> <li>申込結</li> <li>(ネンカと湾所<br/>ネスタイプ</li> <li>ス ネ明聖・</li> </ul>                                                                                                    | 5望月をう<br>じ日が青:<br>この:<br>この:<br>この:<br>この:<br>この:<br>この:<br>この:<br>この                     | 要択してく<br>字で表示。                                                                                                    | (ださい。<br>されます)                                                                                                    | ,<br>•                                                                                                    |                           |
| <ul> <li>① 2週沢可能</li> <li>2 週沢可能</li> <li>2 週沢可能</li> <li>第二次の17</li> <li>第二次の17</li> <li>入業時間・</li> <li>入業時間・</li> <li>入業時間・</li> </ul>                                                                                                    |                                                                                           | 選択して<<br>字で表示。                                                                                                    | ださい。<br>されます +                                                                                                    | ο<br>ο<br>Ι<br>Ο Ρ.(#4                                                                                          | e                         |
| <ol> <li>2 週沢可能</li> <li>2 週沢可能</li> <li>2 週沢可能</li> <li>2 週沢可能</li> <li>2 次からの</li> <li>2 次からの</li> <li>2 次からの</li> <li>2 次からの</li> <li>2 次からの</li> <li>2 次からの</li> <li>2 次からの</li> <li>2 次からの</li> <li>2 次からの</li> <li>2 次からの</li> <li>2 次からの</li> <li>2 次からの</li> <li>2 次からの</li> <li>2 次からの</li> <li>2 次からの</li> <li>2 渡沢 (1)</li> <li>2 渡沢 (1)</li> <li>2</li></ol>                                                                                                    |                                                                                           | 選択して<<br>字で表示で<br>・<br>・<br>・<br>・<br>・<br>・<br>・<br>・<br>・<br>・                                                                                                    | ださい。<br>*** 200 ・ 1 1 1 1 1 1 1 1 1 1 1 1 1 1 1 1 1 1 1                                                                                                    | о<br>о<br>о<br>р<br>о<br>р<br>е                                                                                 | 10                        |
| <ul> <li>2 選択可能</li> <li>3 選択可能</li> <li>3 満かり予</li> <li>第 込用</li> <li>第 次から運転</li> <li>第 次タイプ</li> <li>入業時間・</li> <li>本市時間・</li> <li>本市時間・</li> <li>本市時間・</li> </ul>                                                                                                    |                                                                                           | 選択して<                                                                                                    | ださい。<br>されます                                                                                                    | 。<br>。<br>)<br>)<br>の<br>戸述:<br>。<br>:<br>一<br>一<br>の<br>戸述:<br>:<br>:<br>:                                     |                           |
| <ol> <li>2 週沢可能</li> <li>2 週沢可能</li> <li>2 週辺</li> <li>2 週辺</li></ol>                                                                                                    |                                                                                           |                                                                                                    | ださいよう<br>されます<br>#13<br>20 ・ 1 1<br>第一日 1<br>第一日 1<br>第一日 1<br>9<br>9<br>9<br>9<br>9<br>9<br>9<br>9<br>9<br>9<br>9<br>9<br>9<br>9<br>9<br>9<br>9<br>9<br>9                                                                                                    | о<br>Роржа<br>Вржа                                                                                              |                           |
| <ul> <li>2 選択可能</li> <li>3 選択可能</li> <li>3 選択可能</li> <li>4 入たの認知</li> <li>4 入たの認知</li> <li>4 スタイブ</li> <li>入窓時間・</li> <li>4 支えてーム</li> <li>高期時から</li> </ul>                                                                                                    |                                                                                           | 選択して<<br>字で表示。<br>************************************                                                                                                    | ださいよう<br>されます<br>##<br>##<br>22 ・ 1<br>##<br>入事<br>の<br>() ・ ) =<br>() ・ ) ・ )<br>() ・ ) ・ ) ・ )<br>() ・ ) ・ ) ・ ) ・ ) ・ ) ・ ) ・ ) ・ ) ・ ) ・                                                                                                    | ۰<br>۵<br>۵<br>۵<br>۵<br>۵<br>۵<br>۳<br>۵<br>۴<br>۳<br>۵<br>۴<br>۳<br>۳<br>۳<br>۳<br>۳<br>۴<br>۳<br>۳<br>۳<br>۳ | E .                       |
| <ul> <li>2 週沢可能</li> <li>2 週沢可能</li> <li>2 週沢可能</li> <li>2 週沢可能</li> <li>2 週沢のりず</li> <li>4 小大公園時</li> <li>4 小大公園時</li> <li>4 小大公司</li> <li>4 小大公二ム</li> <li>(1)</li> <li>(1)</li></ul>                                                                                                    |                                                                                           | 選択してく<br>字で表示、<br>・<br>・<br>・<br>・<br>・<br>・<br>・<br>・<br>・<br>・<br>・<br>・<br>・<br>・<br>・<br>・<br>・<br>・<br>・                                                                                                    | ださいよう<br>されます<br>#13<br>目前入道<br>日本<br>により<br>の<br>・<br>・<br>・<br>・<br>・<br>・<br>・<br>・<br>・<br>・<br>・<br>・<br>・<br>・<br>・<br>・<br>・<br>・                                                                                                    | 。<br>。<br>。<br>。<br>。<br>。<br>。<br>。<br>。<br>。<br>。<br>。<br>。<br>。<br>。<br>。<br>。<br>。<br>。                     | E .                       |
| <ul> <li>2 週択可能</li> <li>3 週次かり予</li> <li>申込日</li> <li>3 入力と認知</li> <li>3 入力と認知</li> <li>3 スタイプ</li> <li>入業時間・</li> <li>3 高田智・</li> <li>3 高田智・</li> <li>4 スズニーム</li> <li>高田内小(マット</li> <li>コメント</li> </ul>                                                                                                    |                                                                                           | 選択してく<br>字で表示で<br>か<br>・<br>・<br>・<br>・<br>・<br>・<br>・<br>・<br>・<br>・<br>・<br>・<br>・<br>・<br>・<br>・<br>・<br>・                                                                                                    | ださい。<br>されます<br>* )<br>22 ・) 1<br>ます<br>22 ・) 1<br>ます<br>22 ・) 1<br>ます<br>22 ・) 1<br>ます<br>22 ・) 1<br>3<br>22 ・) 1<br>3<br>22 ・) 1<br>3<br>22 ・) 1<br>3<br>20 ・) 3<br>20 ・) 3<br>20 ・)<br>20 ・) 3<br>20                                                                                                    | орши<br>врят.                                                                                                   | 2<br>8.91xE               |
| <ul> <li>2 週初日日</li> <li>2 週初日日</li> <li>2 週初日日</li> <li>3 週初日日</li> <li>3 週初日日</li> <li>3 週初日</li> <li>3 週初日</li> <li>3 週初日</li> <li>3 週初日</li> <li>3 週初日</li> <li>3 週初日</li> <li>4 四大三一点</li> <li>5 四大三十</li> <li>5 四大三十</li> </ul>                                                                                                    |                                                                                           | 選択してく<br>字で表示、<br>************************************                                                                                                    | ださい。<br>されます<br>*1)<br>====、1<br>====、1<br>====、1<br>===、1<br>===、1<br>==、1<br>== 1<br>== 1<br>== | 。<br>。<br>回力#考<br>问为#考                                                                                          | E<br>1)<br>1)<br>1)<br>1) |
| <ol> <li>2 週初日日</li> <li>2 週初日日</li> <li>2 週初日日</li> <li>3 週初日日</li> <li>3 月かり予</li> <li>申込前</li> <li>3 月かり予</li> <li>1 日本</li> <li>1 日本</li> <li1 li="" 日本<=""> <li1 li="" 日本<=""> <li>1 日本</li> <li>1 日本<!--</td--><td></td><td>選択してく<br/>字で表示、<br/>・<br/>・<br/>・<br/>・<br/>・<br/>・<br/>・<br/>・<br/>・<br/>・<br/>・<br/>・<br/>・<br/>・<br/>・<br/>・<br/>・<br/>・</td><td>ださい。<br/>たさいます<br/>*13<br/>20 ・ 1 1<br/>第日人類<br/>500 ・ 1 1<br/>500 ・ 1 1<br/>500 ・ 1</td><td>。<br/>・<br/>・<br/>・<br/>・<br/>・<br/>・<br/>・<br/>・<br/>・<br/>・<br/>・<br/>・<br/>・</td><td>6<br/>801x5</td></li></li1></li1></ol> |                                                                                           | 選択してく<br>字で表示、<br>・<br>・<br>・<br>・<br>・<br>・<br>・<br>・<br>・<br>・<br>・<br>・<br>・<br>・<br>・<br>・<br>・<br>・                                                                                                    | ださい。<br>たさいます<br>*13<br>20 ・ 1 1<br>第日人類<br>500 ・ 1 1<br>500 ・ 1 1<br>500 ・ 1                                                                                                    | 。<br>・<br>・<br>・<br>・<br>・<br>・<br>・<br>・<br>・<br>・<br>・<br>・<br>・                                              | 6<br>801x5                |
| <ul> <li>2 選択可能</li> <li>3 選択可能</li> <li>第 加かり子</li> <li>申込用</li> <li>第 加かり子</li> <li>申込用</li> <li>第 加かり子</li> <li>申込用</li> <li>第 加かり子</li> <li>申込用</li> <li>第 加かり子</li> <li>申込用</li> <li>第 加かり子</li> <li>申込用</li> <li>第 加かり子</li> <li>申込用</li> <li>申込用</li>     &lt;</ul>                                                                                                    |                                                                                           | 選択してく<br>字で表示。<br>シャースので表示。<br>シャースのであっ、<br>シャースのであっ、<br>シャースのであっ、<br>シャースのであっ、<br>シャースのであっ、<br>シャースのであっ、<br>シャースのであっ、<br>シャースのであっ、<br>シャースのであっ、<br>シャースのであっ、<br>マースのであっ、<br>シャースのであっ、<br>マースのであっ、<br>マースのであっ、<br>マースのであっ、<br>マースのであっ、<br>シャースのであっ、<br>マースのであっ、<br>マースのでの<br>マースのでの<br>マースの<br>マースの<br>マースの<br>マースの<br>マースの<br>マースの<br>マースの<br>マース | たさい。<br>たさいます<br>たさいます<br>たさいます<br>20 ・) 1<br>20 ・) 1<br>2                                                                                                    | •<br>●<br>●<br>□<br>●<br>□<br>●<br>□<br>●<br>□<br>●<br>□<br>●<br>□<br>●<br>□<br>●<br>□<br>●<br>□                | E<br>1. 1916E             |

「利用する」にチェックが無い場合は、通常のスポット 利用登録となり、スポット料金が発生しますのでご注 意ください。

| )       | 申込タイプ選択                             | × |
|---------|-------------------------------------|---|
| 利用日     | 2023年2月7日(火)                        |   |
| 注文タイプ   | レギャラー<br>② スポット<br>③ 振撃<br>③ 他店スポット | ] |
| 注文ステータス |                                     |   |
|         | 次へ                                  |   |

| スポット      |
|-----------|
| 0.0000000 |
| 06993055  |
| □ 清徳入嘉    |
| 19時00分    |
| 精道え       |
| 88        |
| 利用する      |
|           |
| ныта      |
| 預かり予定を申込む |
|           |

その他入力方法や入力にあたっての注意点は、「4、スポット 利用の申込み」をご参照下さい。

# 13. 説明会の申込み

保護者様向けの説明会等のお申込みは、「入会手続会・説明会申込」画面よりお願いします。各説明会の具体的なご案内は、 事前にレターまたはメール等で行います。

#### 【ご注意点】

・ご本人およびそのご兄弟姉妹(ユーザー登録も含む)が、プレキッズクラブ・KBC会員入会手続中(仮受付)は、説明会のお申込みはできません。

・ご希望の説明会のお申込みをお受けできない場合は、メールにてご案内いたしますので、あらためて別日のご予約 をお願いいたします。

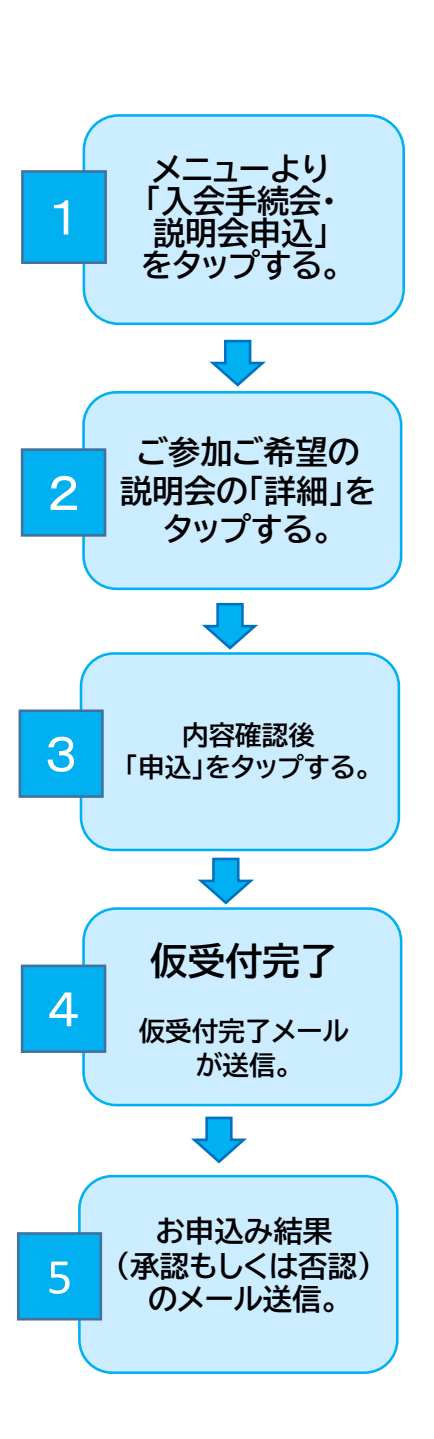

| ê 💄       | e   |         | コース・会員種別変更      |   |
|-----------|-----|---------|-----------------|---|
|           |     |         | 豊かり内容一括変更       |   |
|           |     |         | 体遇会申込           |   |
|           |     |         | イベント・講座中込       |   |
|           | -   | name i  | 入会手続会・説明会申込     |   |
| E         |     | 15.4 II | 長端休みバック申込       |   |
| 日(曜日)     | 217 | 1000    | オプション料金明羅       |   |
| 100.039   |     |         | 1. 建金油养肥会       |   |
| 2日(月 - 祝) |     |         | /VCLIRGITA      |   |
| 38(%)     |     |         | メールアドレス変更       |   |
| 4日(水)     |     |         | パスワード変更         |   |
| 5日(木)     |     |         |                 |   |
| 6日(南)     |     |         | 人北主地なレメールノトレム変更 |   |
| 7日(土)     |     |         | KBC入会中这         |   |
| 8E(E)     |     |         | ■ ログアウト         |   |
| 9日(月 - 祝) |     |         |                 |   |
| 10/1004   |     |         |                 | 1 |

| TOP.L      |                             | 13        |
|------------|-----------------------------|-----------|
| 入会手        | 続会・説明会一覧                    |           |
|            | 2023#05H o (6688 o)         |           |
|            | □:単込中 □□:キャンセル単             | 运中 🛄 :申选: |
| 日(曜日)      | イベント・課題                     | DAVE:     |
| anter la l | 夏休みご利用説明会<br>10時00分~158500分 |           |

| 東京みこれ用説明        | R                                                                                                    |
|-----------------|----------------------------------------------------------------------------------------------------|
| 59              | 2023年5月14日(四) 10時00分~15時00分                                                                                                    |
| em .            | KBCMER                                                                                                    |
| 218.91%         | 年中/年美/1年/2年/3年/4年/5年/6年                                                                                                    |
| 94.89           | 2023年1月20日(紀) 1086009 ~<br>2023年5月12日(他) 1086009                                                                                |
| 人会手統会、說明<br>会內容 | 2023年の歴休みのされ間についての世間金で<br>す。<br>代目にの変体みはキャンプやスペシャルイベント<br>など曇りだくさんです。<br>却子さまにとって楽しい変体みになるようご利<br>用力当やイベントのお申込み方法などをご読明<br>します。 |
| 定商              | 30.A.                                                                                                    |
| #IAKR           |                                                                                                    |

| 4                                                                  |
|--------------------------------------------------------------------|
| ال-× 💟                                                             |
| ※このメールは、登録メールアドレス宛に自動的にお送りして<br>います。                               |
| 東急キッズベースキャンプです。<br>このたびは入会手続会・説明会にお申込みをいただきありが                     |
| 以下の入会手続会・説明会の申込を仮受付しましたので、お                                        |
| メルっせい いこします。<br>申込が確定いたしましたら、あらためてメールにてご連絡いた<br>します。               |
|                                                                    |
| [会員番号],                                                            |
| [会員力ナ名]                                                            |
| [入会手続会・説明会名] 夏休みご利用説明会                                             |
| [日程] 2023年5月14日(日) 10:00 ~ 15:00                                   |
| [場所] KBC按新町                                                        |
|                                                                    |
| ご不明点や確認事項がございましたら、カスタマーセンターまたはご登録店舗までお問い合わせください。                   |
| ※このメールは、配信専用アドレスから配信されています。<br>返信内容の確認およびご返答はいたしかねますのでご了承く<br>ださい。 |
| ※※※※※※※※※※※※※※※※※※※<br>キッズペースキャンプ 桜新町<br>TEL 02 5426 2461          |
| e-mail sakurashinmachi@kidsbasecamp.com                            |
| *****                                                              |

### 13-2.説明会のキャンセル

ご予約が確定した後、「入会手続会・説明会」をキャンセルする場合は、以下の通りキャンセルの手続きをお願いします。

#### 【ご注意点】

・一度申込みをした「入会手続会・説明会」の申込みをキャンセルする場合は、前営業日19時までにお手続きをお願いします。 ・前営業日19時までにお手続きができなかった場合は、参加予定の店舗にお電話またはメールでご連絡をお願いします。

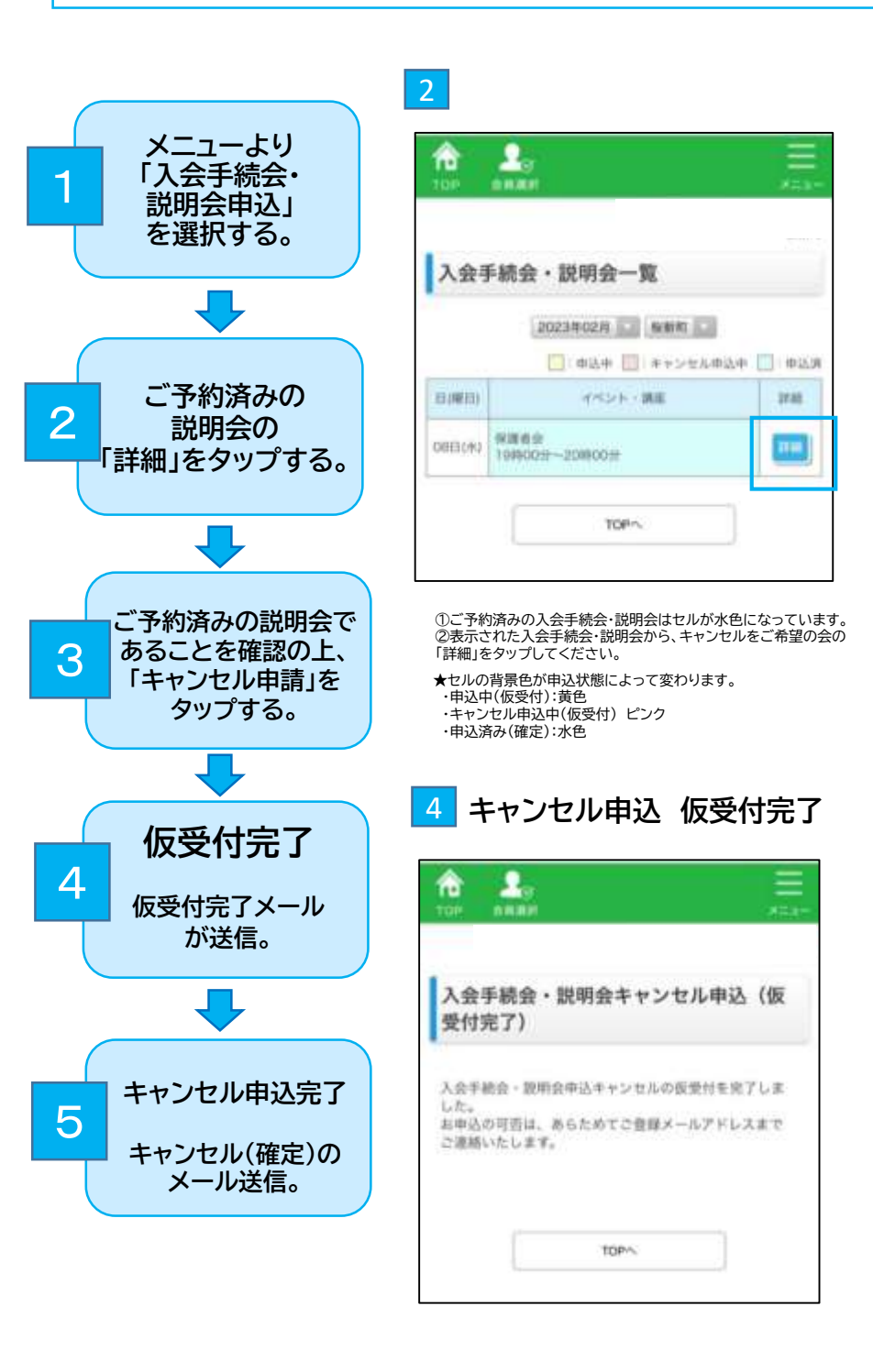

| 入会手続会・説明会申込        |                                               |  |
|--------------------|-----------------------------------------------|--|
| 保護者会               |                                               |  |
| 84                 | 2023#3/94B(±) 108009 - 1298009                |  |
| a.e                | KDC/WHIT                                      |  |
| 机酸学年               | 年度                                            |  |
| e istem            | 2023年1月20日(前) 10800分~<br>2023年2月28日(内) 19800分 |  |
| 人会手続会 - 20月<br>会内容 | 4月からの入会に向け、具体的なご利用方法。<br>送過などのご提明をさせていたけかいます。 |  |
| ±A                 | 30.A.                                         |  |
| 中法状况               | 中运进                                           |  |

#### ご登録のメールアドレスに「【KBC】入会手続き会・ 説明会キャンセル申込について(仮受付)」が届き ます。

| ※このメールは、登録メールアドレス宛に自動的にお送り<br>しています。                                                                                                    |
|----------------------------------------------------------------------------------------------------|
| 東急キッズペースキャンプです。<br>このたびは入会手続会・説明会のキャンセル申込みをい<br>ただきありがとうございます。<br>以下の入会手続会・説明会の申込を仮受付しましたので<br>、お知らせいたします。<br>申込が確定いたしましたら、あらためてメールにてご連絡<br>いたします。 |
| <br>[会員番号]                                                                                                    |
| [会員カナ名]                                                                                                    |
| [入会手続会·説明会名] 保護者会                                                                                                    |
| [日程] 2023年3月4日(土) 10:00 ~ 12:00                                                                                                    |
| [場所] KBC桜新町                                                                                                    |
| ご不明点や確認事項がございましたら、カスタマーセンタ<br>ーまたはご登録店舗までお問い合わせください。                                                                                               |
| ※このメールは、配信専用アドレスから配信されています                                                                                                    |
| 。<br>返信内容の確認およびご返答はいたしかねますのでご了<br>承ください。                                                                                                    |
| * * * * * * * * * * * * * * * * * * *                                                                                                    |

\* \* \* \* \* \* \* \* \* \* \* \* \* \* \* \* \* \*

# 14. 会員情報確認·変更

- ・保護者氏名、フリガナ、続柄、電話・携帯番号、住所、緊急連絡先の変更を行った場合、ご兄弟姉妹(KBC会員・プレキッ ズクラブ会員・ユーザー登録済みの方)の登録情報も変更になります。
- ・ご兄弟姉妹で別の情報のご登録希望の場合は、カスタマーセンターまで個別にお問い合わせください。
- ・お子様の氏名変更をご希望の場合は、キッズアイ会員サイトではお受けしておりません。カスタマーセンターまで個別にご連絡ください。
- ・ご本人およびそのご兄弟姉妹(ユーザー登録済みの方も含む)が、会員情報変更申請中(仮受付中)は、「ユーザー情報 変更」「KBC入会」「プレキッズクラブ入会」のお申込みはお受けできません。
- ・会員情報変更手続きが完了しましたら、確定メールが送信されます。「会員情報確認・変更」画面から変更内容が更新 されているかご確認をお願いします。

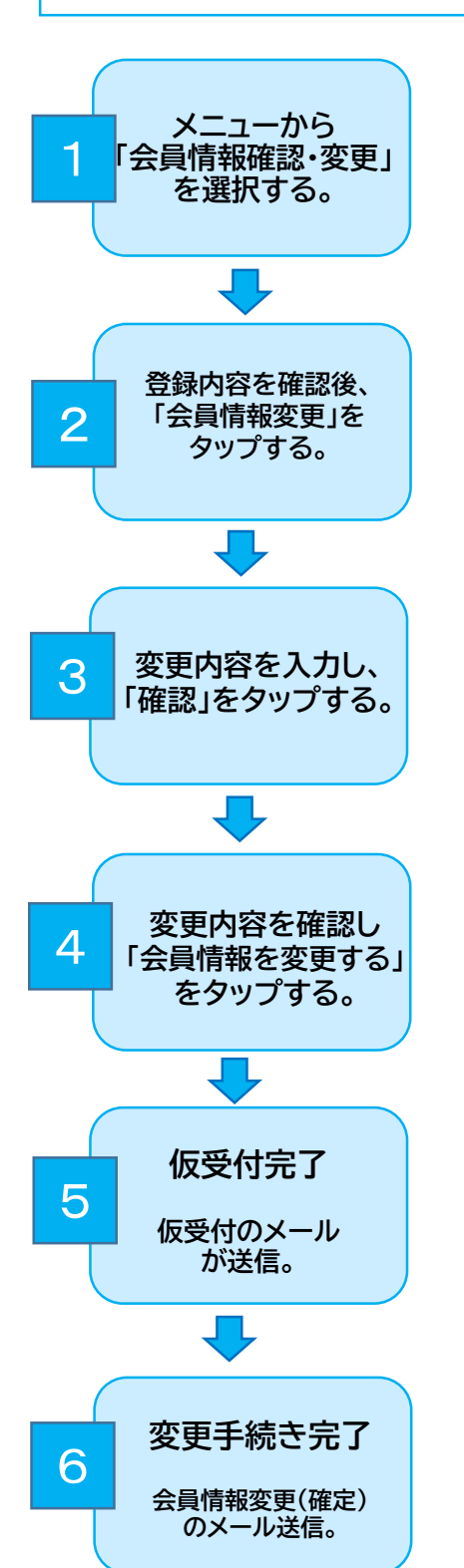

| r 🔁       | <u>_</u> |          |          |                |  |
|-----------|----------|----------|----------|----------------|--|
| 108 218   | ale,     |          | - 22.4   |                |  |
|           |          |          |          | コース・全美郡県文美     |  |
|           |          |          |          | 用200月前一位安里     |  |
|           |          |          |          | 4世生年13         |  |
|           |          |          |          | イベント・自由単位      |  |
|           | 1        | 29234-01 | 月の       | Aserts - BRARG |  |
| E         | 1. 安美中   | 24 🗐 : : | **:      | AND COMPLE     |  |
| 1月(曜日)    | 947      | -TROPH   | 2        | 775954時期       |  |
| 2日1月 - 祝) |          |          | $\vdash$ | 7,2339292      |  |
| 3日(水)     |          |          |          | 会長時日間・安長       |  |
| 4日(水)     |          |          |          | メールアドレス変更      |  |
| 5日(木)     |          |          |          | /20-F08        |  |
| 6日(前)     |          |          |          |                |  |
| 7日(土)     |          |          |          | 人間連連合ロールアドレス変更 |  |
| 8B(E)     |          |          |          | 1303.金甲込       |  |
| 9日(日 - 昭) |          |          |          | - 0070h        |  |

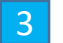

| (4.11) | (4) 市論者 2017年1      | 1/2<br>#22#4, ####4, 0/4, #2##45,1, N2##H51)                                                                   |  |  |
|--------|---------------------|----------------------------------------------------------------------------------------------------|--|--|
| - 685  | 10.0.02-10-0-0      | NUMBER TO BOARD STOLEN.                                                                                        |  |  |
| PAR!   |                     | a difference of the second second second second second second second second second second second second second |  |  |
| 2.74   | de travalação       | • #it C sits                                                                                                   |  |  |
| i      | CHARLES .           |                                                                                                    |  |  |
| 17.4   | AND DISCOUNTS       | +rt@                                                                                                    |  |  |
|        |                     | <b>卡什出可召集</b>                                                                                                  |  |  |
| Ret 2  | 2016- <b>(1218)</b> | ● あり○ ねし<br>(あり: あご道府の場面は、最佳的な最終アしたが一点<br>内容を立たりしただい<br>タロラ                                                    |  |  |
|        |                     |                                                                                                    |  |  |
|        |                     | n ars.                                                                                                    |  |  |
|        |                     | 87 88#                                                                                                    |  |  |
| in.    |                     | 0x00                                                                                                    |  |  |
|        |                     | 3X2     XXX     4444                                                                                           |  |  |
|        | 4(4)B)              | 113 - 0929 - 0667                                                                                              |  |  |
|        | 1000                | 815 - 0034 (@MMM®) Chen                                                                                        |  |  |
|        | 414/114/0281        |                                                                                                    |  |  |
|        | PERMIT              |                                                                                                    |  |  |
|        | WHAT COM            | (d-d-d)                                                                                                    |  |  |

| <b>月在ご登録いただいている</b> | 会員情報は以下の通りとなります。 |
|---------------------|------------------|
| 后于痛情解               |                  |
| 27年標性別              | 料注               |
| <b>若子橡主年</b> 月日     | 2014年6月6日        |
| 5子様保育書・助物書名         | 半代田              |
| お子様小学校名             |                  |
| 食物アレルギー             | a) 097           |
| 紀然夜情報               |                  |
| 保護教氏名               |                  |
| 保護者氏名フリカナ           |                  |
| itin.               | 和父               |
| 리너왕의                | 252-3333-4444    |
| 统军委号                | 113-0929-8687    |
| 5454                | 515-0034         |
| e.Ht                |                  |
| 《急速销先1              |                  |
| 解散通师元1 氏名           |                  |
| 科学课格元1 統約           | 祖父               |
| 與登這將先1. 情界最终        | 252-6677-6558    |
| \$2.00.速展先2         |                  |
| 解放道袖先2 所名           |                  |
| 展身道将元2时时            | 85               |
| 與象運н死2: 排兩條用        | \$44-655-3222    |
| ご入会情報               |                  |
| メルマガ酸緑              | 希望する             |
| 电デル崩绕               | 78               |

| DRAM                                      | All                                                                                                    |
|-------------------------------------------|----------------------------------------------------------------------------------------------------|
| 588661 #510 <b>4</b>                      |                                                                                                    |
|                                           | 02049420480580468                                                                                                    |
| 198603 398910<br>1                        | 232 · [ 6677 ] · [ 8688                                                                                                    |
| LEVER NO.                                 |                                                                                                    |
| -                                         |                                                                                                    |
| AREANS RELAK                              |                                                                                                    |
| LAINS NAANS<br>L                          | (441 - (455 - 3133                                                                                                    |
| 2016                                      |                                                                                                    |
| 4(1)(1)(1)(1)(1)(1)(1)(1)(1)(1)(1)(1)(1)( | · Harro (D Harum)                                                                                                    |
| EFに動併力相対の上。<br>EFに動併してあり注意し               |                                                                                                    |
| モデル意味の解除をご考望。                             | 070- 2MMAMPEU00297-0-572                                                                                                    |
|                                           |                                                                                                    |
|                                           | and the second second se |

|                                              | 会員番号・氏名・所属店舗・学年                                                    |     |
|----------------------------------------------|--------------------------------------------------------------------|-----|
| 会員情報変更(                                      | 確認)                                                                |     |
| (下の内容で会員登録信報<br>(保護者氏名・電話番号・<br>A時味の会員・ユーザーの | を変要します。よろしいでしょうか?<br>病障番号 ・住所・転動連絡先1・緊急連絡先2はご登録のある元<br>清明も変更になります。 |     |
| 5于磁体磁                                        |                                                                    |     |
| 古子像性别                                        | 男性                                                                 |     |
| 影子機生年月日                                      | 2015年5月5日                                                          |     |
| お子様保官国・10種画名                                 | лж                                                                 |     |
| お子様小学校名                                      | 用單                                                                 |     |
| 食物アレルギー                                      | SL:                                                                |     |
| R該有情報                                        |                                                                    |     |
| 保護者兵名                                        |                                                                    |     |
| 保護者氏名フリカナ                                    |                                                                    |     |
| 戒柄                                           | 抱义                                                                 |     |
| 1164<br>1                                    | 252-3333-4444                                                      |     |
| 供菜香布                                         | 113-0929-8687                                                      |     |
| 影使装饰                                         |                                                                    |     |
|                                              |                                                                    |     |
| 往州                                           |                                                                    | U U |
| (急速越先1                                       |                                                                    |     |
| <b>202</b> 071.05                            | Executed (a) Editors and a la                                      |     |
| 业业建成元1 机构                                    | <b>建</b> 2                                                         |     |
| 默急這時先1 挑單藝号                                  | 252-6677-8888                                                      | 2   |
| 2条连续为2                                       |                                                                    |     |
| 緊急講結充2 系名                                    |                                                                    |     |
| 解發過總先2時間                                     | 推动                                                                 |     |
| 新香菜杨元2 预制值将                                  | 544-655-3222                                                       |     |
| (入会情報                                        |                                                                    |     |
| メルマガ転進                                       | 希望しない                                                              |     |
| モデル療師                                        | L-22()                                                             |     |
|                                              |                                                                    |     |
|                                              | 会員情報を変更する                                                          |     |

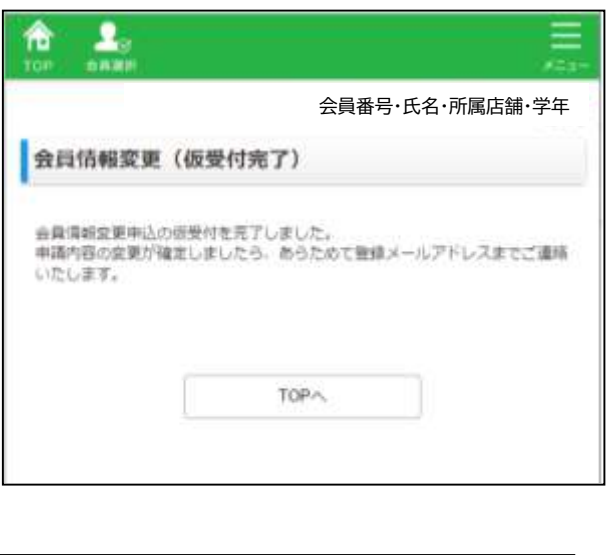

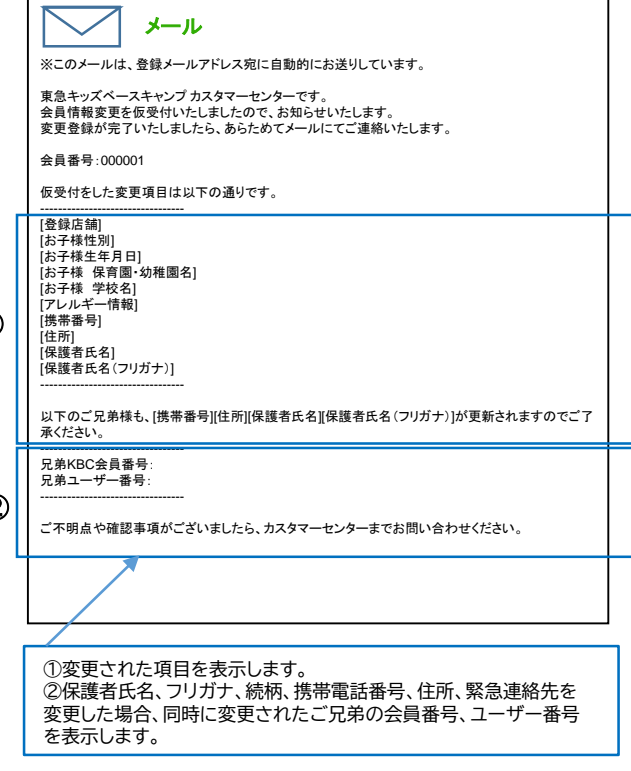

# 15. メールアドレス(ログインID)変更

- ・ご変更いただいたメールアドレスは、ログインIDとしてご利用いただきます。また、KBCからの各種ご案内メール、 入退室メールの送信先となります。
- ・メールアドレス変更を行った場合、ご兄弟姉妹(KBC会員・プレキッズクラブ会員・ユーザー登録がお済みの方)の 登録情報も変更になります。(1家庭1ログインIDとなります)
- ・<u>noreply@in-out.kidsbasecamp.com</u>からのメールが受信できるように<u>事前にドメイン解除設定</u> をお願いいたします。

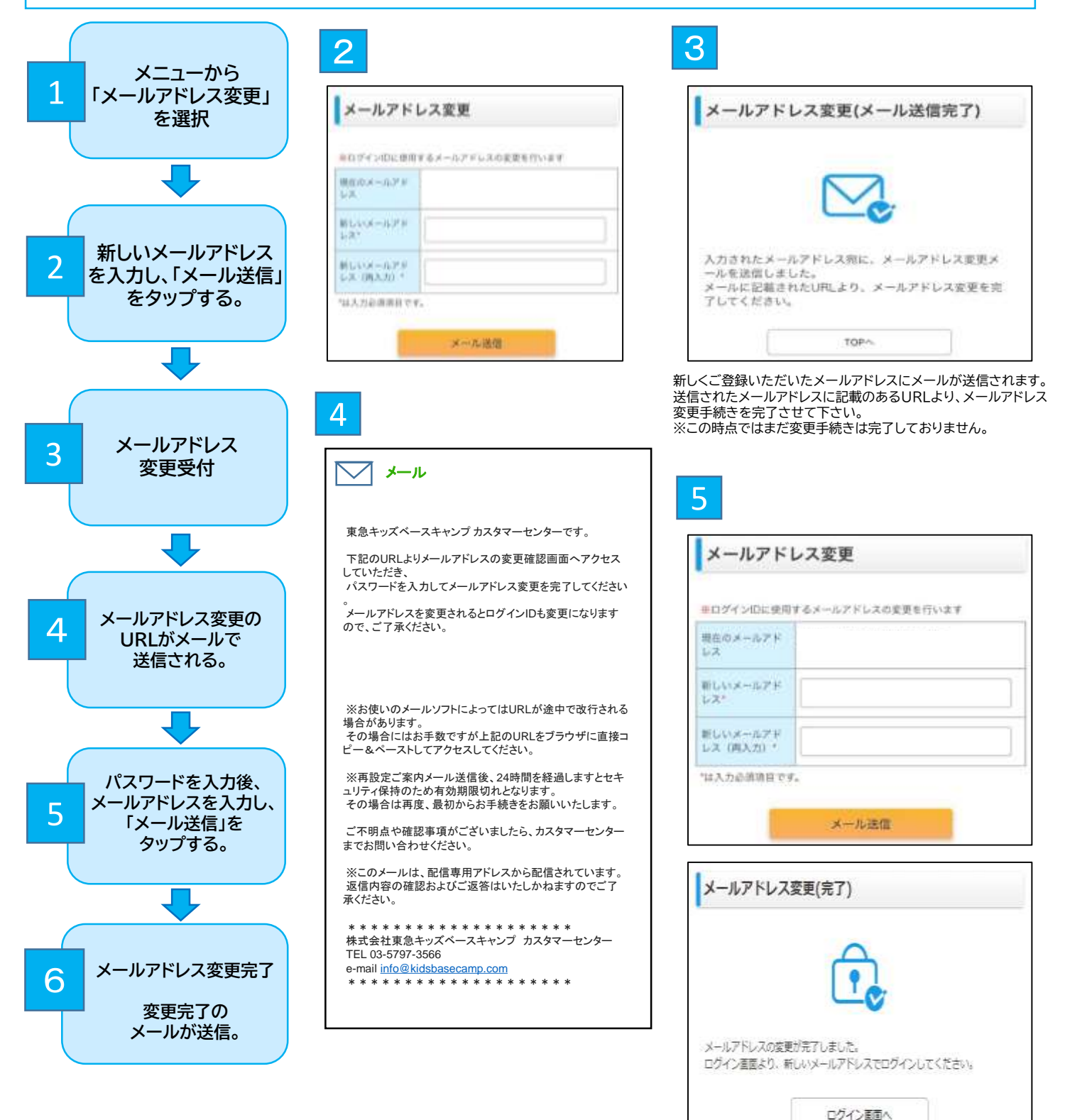

# 16. パスワード変更

パスワード変更を行った場合、ご兄弟姉妹でユーザーサイトのご登録もある場合は、ユーザーサイトのパスワードも 変更になります。

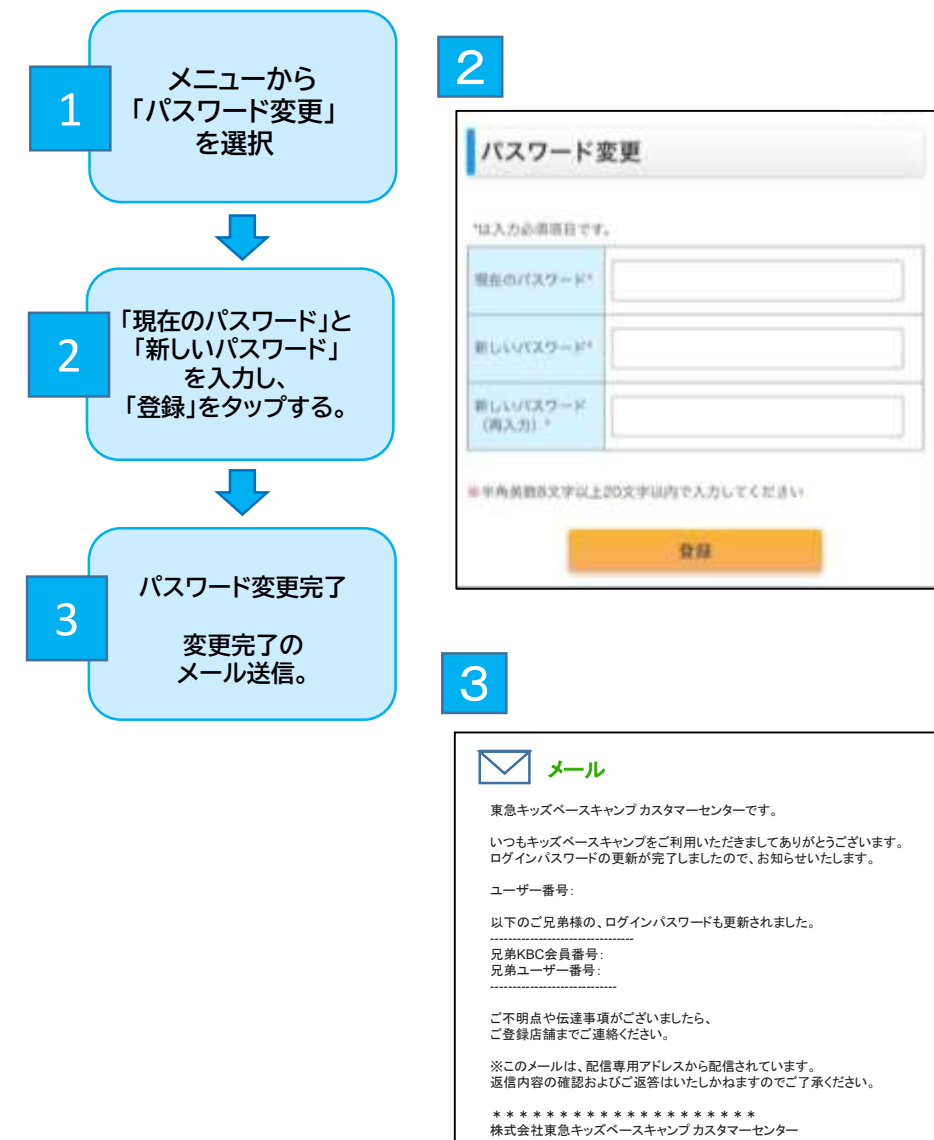

| バスワード   | 変更(完了)       |  |
|---------|--------------|--|
| 所しいパスワー | ドの登録が完了しました。 |  |
|         |              |  |
|         |              |  |

#### 【参考】

パスワードをお忘れの場合は、ログイン画面 の「パスワードをお忘れの方はこちら」から 再設定いただけます。

| ※このメールは、配信専用アドレスから配信されていま<br>返信内容の確認およびご返答はいたしかねますのでこ |
|-------------------------------------------------------|
| * * * * * * * * * * * * * * * * * * *                 |

# 17.その他

### (1)オプション料金明細

ご利用いただいた「スポット」「延長」「キッズミール」「イベント」「オプション送迎」の内訳、料金をご確認いただけます。 ※月会費、維持管理費、お帰りサポートサービス等の月額固定料金のサービスはご請求書をご確認ください。

①対象の会員を選択してください。
 ②メニューから「オプション料金明細」を選択してください。
 ③年月を選択してください。
 ④選択した月にご請求した「スポット」「延長」「キッズミール」「イベント」「オプション送迎」の料金の内訳が表示されます。

### (2)入退室履歴照会

ご利用いただいた日の入室時間、退室時間をご確認いただけます。

①対象の会員を選択してください。
 ②メニューから「入退室履歴照会」を選択してください。
 ③年月を選択してください。
 ④選択した月のご利用日の入室および退室した時間が表示されます。

### (3)入退室通知メールアドレス変更

複数の入退室メールアドレスを登録されている方で、ログインID(第一登録の入退室メールアドレス)以外の変更をする メニューです。

①対象の会員を選択してください。
 ②メニューから「入退室通知メールアドレス変更」を選択してください。
 ③変更したいメールアドレスを選択してください。
 ④変更後のメールのアドレスを登録し、「登録」をタップしてください。